### PENDAHULUAN

BAB I

### A. Latar Belakang

Teknologi informasi merupakan teknologi yang menggabungkan komputasi (*computer*) dengan jalur komunikasi kecepatan tinggi yang membawa data, suara, dan video (William dan Sawyer, 2003). Teknologi informasi sangat penting bagi manusia demi memenuhi kebutuhan informasi, baik untuk individu itu sendiri maupun kelompok. Teknologi informasi melakukan berbagai macam fungsi dari memasang aplikasi untuk merancang jaringan kompter dan basis data informasi.

Untuk dapat menggunakan teknologi informasi, dibutuhkan rangkaian jaringan yang saling terhubung menggunakan standar TCP/IP sebagai *protocol* pertukaran paket untuk mendapatkan informasi dari seluruh jaringan komunikasi yang menggunakan media elektronik atau yang bisa disebut internet. Internet menjadi sarana untuk mendapatkan dan menyebarkan informasi dengan cepat. Dengan menggunakan jaringan internet, sebuah organisasi dapat melakukan pertukaran informasi secara internal maupun ekternal dengan organisasi lain (Kadir, 2003).

SD Muhammadiyah Pulokadang adalah sekolah dasar swasta terakreditasi " A " yang berbasis islam yang berdiri di bawah naungan Yayasan Muhammadiyah. Sekolah dasar tersebut terletak di tengah kampung yang subur, terbukti banyak tumbuhan yang subur di sekitar sekolah. Terletak di tepi jalan kampung, dengan jalan raya kurang lebih 500 m. Mudah dijangkau baik dengan jalan kaki maupun kendaraan bahkan dengan mobil. Sekolah Dasar berlokasi di jalan Kralas, Canden, Jetis, Bantul, Yogyakarta.

Penyampaian informasi pendidikan SD yang masih sederhana pada SD Muhammadiyah Pulokadang membuat masyarakat dan para siswa kesulitan dalam mencari informasi tentang SD. Masyarakat atau orang tua yang membutuhkan informasi SD harus datang dan bertanya langsung ke SD, sehingga menyebabkan penyampaian informasi kurang efektif dan efisien.

Berdasarkan masalah di atas maka berinisiatif melakukan kerja praktek dengan mengambil judul " Pembuatan *Website* Profil Sekolah Dasar Muhammadiyah Bantul Yogyakarta ". Dengan mengambil judul ini diharapkan dapat membantu masyarakat,

orang tua, guru, warga SD dalam mengakses informasi SD dengan mudah, cepat, dan praktis.

### B. Identifikasi Masalah

Identifikasi masalah kerja praktek adalah :

- 1. Sistem penyampaian informasi SD Muhammadiyah Pulokadang yang kurang maksimal.
- 2. Belum adanya website profil sekolah yang tersedia di SD Muhammadiyah Pulokadang.
- 3. Masyarakat atau calon siswa kesulitan dalam mencari informasi tentang sekolah.

### C. Batasan Masalah

Pembuatan *website* SD Muhammadiyah Pulokadang berisi tentang halaman utama yaitu profil, akademik, non akademik, pengumuman, galeri.

### D. Rumusan Masalah

Bagaimana membangun *website* yang informative bagi SD Muhammadiyah Pulokadang yang menarik, rapi, dan tidak ada error sehingga dapat memudahkan dalam penyampaian informasi kepada masyarakat.

### E. Tujuan KP

Adapaun tujuan dari kerja praktek ini adalah untuk menghasilkan web profil SD Muhammadiyah Pulokadang yang berbasis *website* yang menarik, rapi, dan tidak ada error yang dapat digunakan oleh sekolah dalam menyampaikan informasi.

### F. Manfaat KP

Manfaat Kerja Praktek adalah :

- Membantu pihak sekolah untuk dapat menyampaikan informasi SD Muhammadiyah Pulokadang secara efisien dan praktis.
- Instansi dapat mempublikasikan infromasi yang berhubungan dengan SD Muhammadiyah Pulokadang.

### BAB II

### **GAMBARAN INSTANSI**

### A. UMUM

SD Muhammadiyah Pulokadang berdiri pada tahun 1957. Berlokasi di Kralas, Canden, Jetis, Bantul, Yogyakarta. Merupakan SD swasta yang berbasis islam.

### Visi

" Terwujudnya Insan Muslim Yang Taqwa, Beraklak Mulia, Unggul Dalam Berprestasi, Cerdas, Terampil, dan Berkarakter Indonesia "

### Misi

- 1. Membiasakan warga sekolah untuk tepat waktu dalam melaksanakan sholat.
- 2. Membiasakan membaca do'a sebelum dan sesudah melakukan kegiatan.
- Membiasakan membaca Al-Qur'an (tadarus AL-Qur'an) sebelum pelajaran awal dimulai.
- Membiasakan warga sekolah bersikap santun, bertatakrama dalam pergaulan sehari – hari.
- 5. Mengkondisikan sekolah dengan susanan Islami.
- 6. Menanamkan sikap disiplin pada setiap warga sekolah.
- Menciptakan proses belajar mengajar yang aktif, kreatif, enovatif, dan menyenangkan.
- 8. Melaksanakan layanan bimbingan konseling.
- Menumbuhkembangkan kreativitas siswa sesuai dengan potensinya masing masing.
- 10. Mengkondisikan sekolah agar siswa berwawasan teknologi.
- 11. Mengupayakan ketersediaannya kebutuhan sarana pembelajaran yang memadahi.

### Alamat dan Kontak

Lokasi kegiatan kerja praktek berada di Jl. Kralas, Canden, Jetis, Bantul, Kode POS 55781, Email : <u>sdmuhammadiyahpulokadang@gmail.com</u> HP 089619770124 (Kepala Sekolah)

### B. Struktur Organisasi

Struktur Organisasi SD Muhammadiyah Pulokadang terdiri dari PCM, Kepala Sekolah, Komite Sekolah, Unit Perpustakaan, Jabatan Guru, Bagian Tata Usaha, Kelas I – VI, Jabatan Guru Bidang Studi, Pendidikan Agama, PJOK (Pendidikan, Jasmani, Olahraga, Kesehatan), dan Mulok (Muatan Lokal). Struktur Organisasi SD Muhammadiyah Pulokadang dapat dilihat pada gambar 2.1.

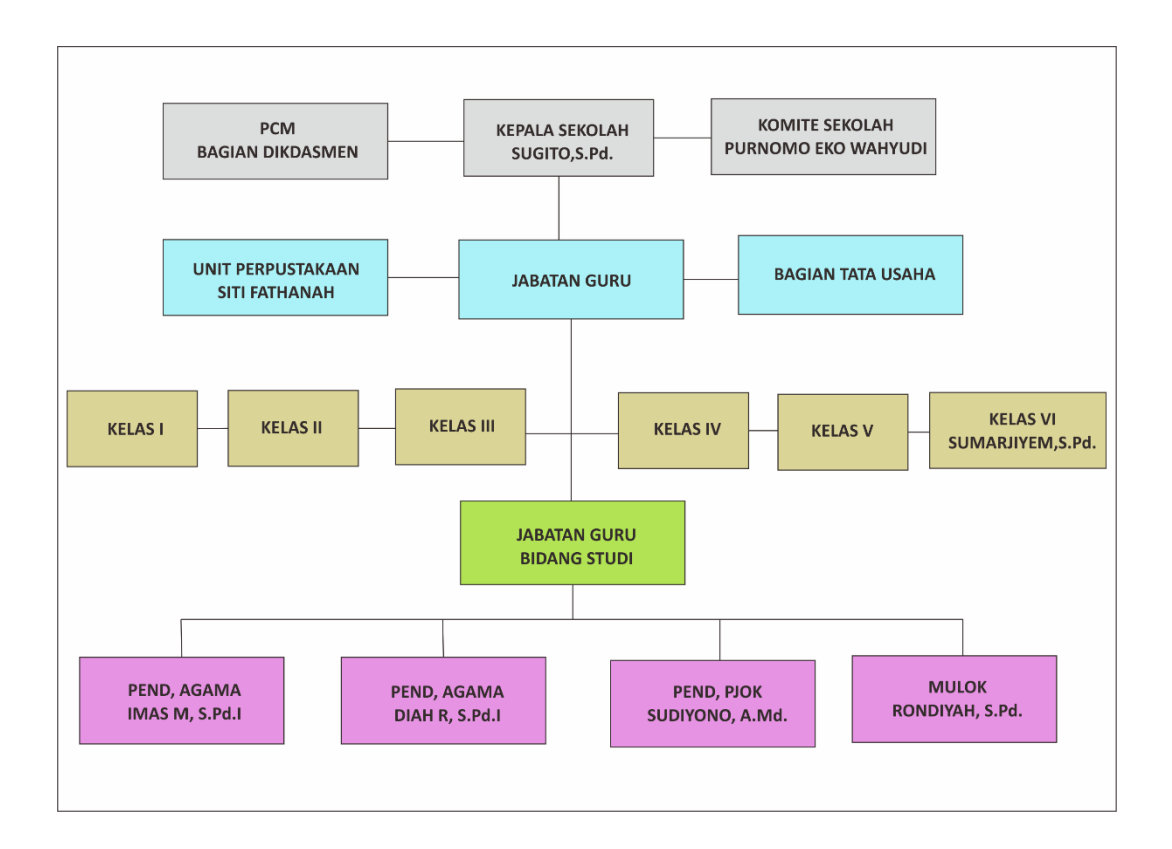

### Gambar 2. 1 Struktur Organisasi SD Muhammadiyah Pulokadang

### C. Sumber Daya Manusia dan Sumber Daya Fisik

SD Muhammadiyah Pulokadang memiliki sumber daya yang cukup untuk menjalankan SD, baik sumber daya manusia dan sumber daya fisik. Berikut daya yang dimiliki oleh SD Muhammadyah Pulokadang, terdapat pada tabel dibawah ini: a) GURU

| No | ΝΑΜΑ                      | NIP                   | MENGAJAR         | KETERANGAN     |
|----|---------------------------|-----------------------|------------------|----------------|
| 1  | Sugito,S.Pd               | 19620615 198012 1 001 | Kepala Sekolah   | PKn            |
| 2  | EndangSunartiningsih      | -                     | Gr Kelas III     | Kop Sis        |
| 3  | Sartini, S.Pd.I           | -                     | Gr Kelas II      | DanSos         |
| 4  | Sumarjiyem, A.Ma.         | -                     | Guru Kelas VI    | Administrasi   |
| 5  | E. Purwatingsih,S.Th.I    | -                     | Guru Kelas I     | ΤΡΑ            |
| 6  | Sudiyono, A.Md.           | -                     | Guru Olah Raga   | UKS            |
| 7  | Agra PuspaSanjaya,S.Pd.Si | -                     | Guru Kelas V     | Bend. Infaq    |
| 8  | Purwanti, S.Pd            | -                     | Guru Kelas IV    |                |
| 9  | Rondiyah, S.Pd            | -                     | Guru Bhs Inggris | Bend. Sekl     |
| 10 | Imas Maulida Hapsari      | -                     | Guru PAI         | Bend. BOS      |
| 11 | Diah Rahmawati            | -                     | Guru PAI         | ΤΡΑ            |
| 12 | Siti Fathanah             | -                     | -                | Perpustakaan   |
| 13 | Sujadi                    | -                     | -                | PenjagaSekolah |

### Tabel 2. 1 Data Guru/SDM

### b) SISWA

Menurut data yang didapat jumlah siswa yang terdapat di SD Muhammadiyah Pulokadang adalah seperti yang ada di tabel 2.2.

| Kelas | Rombel | L  | Р  | JUMLAH |
|-------|--------|----|----|--------|
| I     | 1      | 5  | 3  | 8      |
| II    | 1      | 12 | 10 | 22     |
|       | 1      | 12 | 8  | 20     |
| IV    | 1      | 12 | 9  | 21     |
| V     | 1      | 9  | 7  | 16     |
| VI    | 1      | 9  | 8  | 17     |
|       | 6      | 59 | 45 | 104    |

Tabel 2. 2 Jumlah Siswa

### c) SUMBER DAYA FISIK

Sumber daya fisik adalah sumber daya yang memiliki wujud yang dapat membantu berlangsungnya kegiatan di sekolah. Adapun sumber daya fisik yang terdapat di SD Muhammadiyah Pulokadang sebagai berikut :

- 1. Ruang Kepala Sekolah
- 2. Ruang Guru
- 3. Ruang Kelas
- 4. Ruang Perpustakaan
- 5. Ruang UKS
- 6. Ruang Ibadah
- 7. Ruang Sanitasi (Sumur, WC, KM)

### **D.** Proses Bisnis

Proses bisnis mendapatkan informasi pegumuman dari SD Muhammadiyah Pulokadang yang berjalan saat ini sangat masih sederhana dengan sistem manual, pada proses ini guru memberikan informasi pengumuman mengenai kegiatan sekolah dengan cara siswa diberikan surat resmi dari sekolah untuk dikasihkan ke orang tua. Proses bisnis lainya mengenai informasi sekolah yang mana ketika ingin mengetahui informasi mengenai sekolah harus datang ke sekolah untuk mendapatkan infromasinya, sekarang dengan web memudahkan untuk mencari informasi mengenai sekolah.

### **BAB III**

### METODELOGI KERJA PRAKTEK

### A. Lokasi KP, Alamat, Kontak Pembimbing KP

- Lokasi dan alamat Kerja Praktek (KP)
   Lokasi tempat pelaksanaan Kerja Praktek (KP) berada di SD Muhammadiyah
   Pulokadang, Kralas, Canden, Jetis, Bantul, Yogyakarta 55781.
- 2. Kontak Pembimbing Kerja Praktek (KP)

Pelaksanaan Kerja Praktek (KP) dibimbing oleh :

Nama Dosen : Lisna Zahrotun S.T., M.Cs.

Kontak Telepon : 083113570356

3. Kontak Pembimbing Lapangan dari SD Muhammadiyah Pulokadang :

Pelaksanaan Kerja Praktek (KP) dibimbing oleh :

Nama : Diah Rahmawati, S.Pd.

Kontak Telepon : 089509350143

### B. Metode Pengambilan Data

1. Wawancara

Pengumpulan data yang dilakukan melalui tatap muka dan Tanya jawab secara langsung dengan pembimbing lapangan dari SD Muhammadiyah Pulokadang. Narasumber bernama Diah Rahmawati, S.Pd. Dapat persetujuan untuk membuat web profil dan mendapatkan informasi tentang SD Muhammadiyah Pulokadang yang nanti dimasukkan ke dalam *website*.

2. Pengamatan

Merupakan teknik metode pengumpulan data yang dilakukan dengan cara pemgamatan langsung di SD Muhammadiyah Pulokadang. Pengamatan dilakukan pada 6 dan 26 Agustus 2019 hasilnya mendapatkan data yang benar dan akurat. Melakukan pengamatan terhadap beberapa *website* profil yang digunakan sebagai *literature* seperti *website* profil SD Muhammadiyah Sapen dan SD Muhammadiyah Nitikan Yogyakarta.

### C. Rancangan Jadwal Kegiatan KP

Dalam rancangan dan jadwal kegiatan dibagi menjadi beberapa tahap, tahapantahapan yang dilakukan seperti pada Tabel 3.1:

|    |                                                                         |   |    |     |   |   |    |     |   | Βι | ulan |       |    |    |       |     |    |
|----|-------------------------------------------------------------------------|---|----|-----|---|---|----|-----|---|----|------|-------|----|----|-------|-----|----|
| No | Nama Kegiatan                                                           |   | Ju | ini |   |   | Ju | ıli |   |    | Agı  | ustus | -  |    | Septe | mbe | r  |
|    |                                                                         | 1 | 2  | 3   | 4 | 5 | 6  | 7   | 8 | 9  | 10   | 11    | 12 | 13 | 14    | 15  | 16 |
| 1  | Mencari Tempat<br>KP                                                    |   |    |     |   |   |    |     |   |    |      |       |    |    |       |     |    |
| 2  | Oberservasi dan<br>wawancara<br>dengan SD<br>Muhammadiyah<br>Pulokadang |   |    |     |   |   |    |     |   |    |      |       |    |    |       |     |    |
| 3  | Menganalisis<br>kebutuhan<br>layout                                     |   |    |     |   |   |    |     |   |    |      |       |    |    |       |     |    |
| 4  | Membuat<br>gambaran<br>layout halaman<br>depan                          |   |    |     |   |   |    |     |   |    |      |       |    |    |       |     |    |
| 5  | Membuat isi<br>halaman web                                              |   |    |     |   |   |    |     |   |    |      |       |    |    |       |     |    |
| 6  | Membuat isi<br>halaman profil                                           |   |    |     |   |   |    |     |   |    |      |       |    |    |       |     |    |
| 7  | Membuat<br>Laporan                                                      |   |    |     |   |   |    |     |   |    |      |       |    |    |       |     |    |

Tabel 3. 1 Rancangan Jadwal Kegiatan

### D. Rancangan Sistem

Dari hasil penelitian dapat ditemukan yang dibutuhkan SD Muhammadiyah Pulokadang seperti pada gambar 3. 1 :

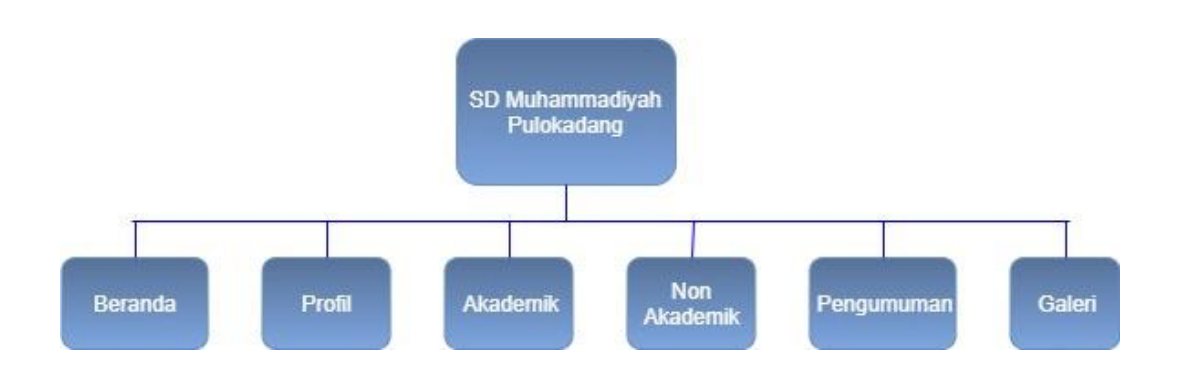

### Gambar 3.1 Struktur Website

Berikut rancangan desain *interface* halaman *website* profil SD Muhammadiyah Pulokadang:

- 1. Rancangan interface halaman Beranda
- 2. Rancangan interface halaman Profil
  - 2. 1 Data Guru
  - 2. 2 Data Sekolah
  - 2. 3 Data Murid
- 3. Rancangan interface halaman Akademik
  - 3.1 Kurikulum
  - 3. 2 Mata Pelajaran
- 4. Rancangan interface halaman Non Akademik
  - 4.1 Ekstrakulikuler
  - 4. 2 Prestasi
- 5. Rancangan interface halaman Pengumuman
- 6. Rancangan *interface* halaman Galeri

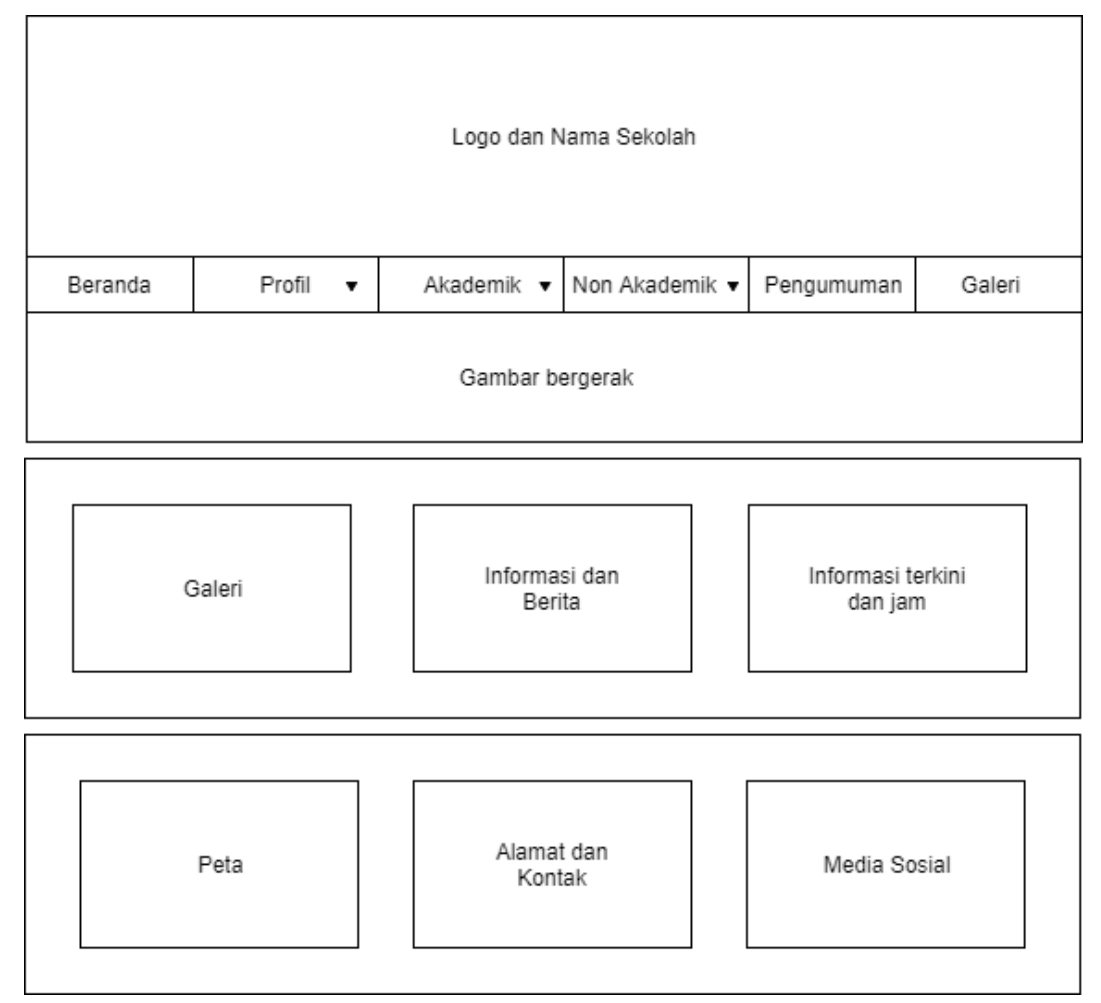

### 1. Rancangan desain *interface* halaman beranda seperti pada Gambar 3.2 :

Gambar 3. 2 Rancangan interface halaman Beranda SD Muhammadiyah Pulokadang

Halaman Beranda berisi tampilan berikut :

- 1. Image Header berfungsi identitas SD Muhammadiyah Pulokadang
- 2. Beranda berada di menu navigasi, menu beranda berisi informasi utama *website* dan berita.
- 3. Profil beranda di menu navigasi, menu profil berisi profil dari SD Muhammadiyah Pulokadang, yaitu data guru, data sekolah, data murid.
- Akademik berada di menu navigasi, menu Akademik berisi mengenai akademik yang berada di SD Muhammadiyah Pulokadang, yaitu kurikulum dan mata pelajaran.
- Non Akademik di menu navigasi, menu Non Akademik berisi mengenai kegitan non akademik yang berada di SD Muhammadiyah Pulokadang, yaitu ekstrakulikuler dan prestasi.

- 6. Pengumuman di menu navigasi, berguna untuk melihat pengumuman yang akan diinformasikan SD, sehingga mempermudah dalam mendapat informasi.
- 7. Galeri di menu navigasi, berguna untuk melihat foto-foto kegitan yang dialakukan oleh SD Muhammadiyah pulokadang.
- 8. Slide Show, berfungsi sebagai tampilan gambar-gambar yang bergerak.
- 9. Galeri pada kiri web, berguna untuk melihat galeri secara langsung dari beranda.
- 10. Informasi dan berita dari SD Muhammadiyah Pulokadang.
- Peta pada bawah web, berguna untuk melihat lokasi dimana SD Muhammadiyah Pulokadang berada.
- 12. Alamat dan Kontak dari SD Muhammadiyah Pulokadang.
- Media Sosial yang berfungsi untuk melihat akun dari media sosial SD Muhammadiyah Pulokadang.

### 2.1 Rancangan desain interface halaman Profil pada Data Guru seperti pada Gambar 3.3

:

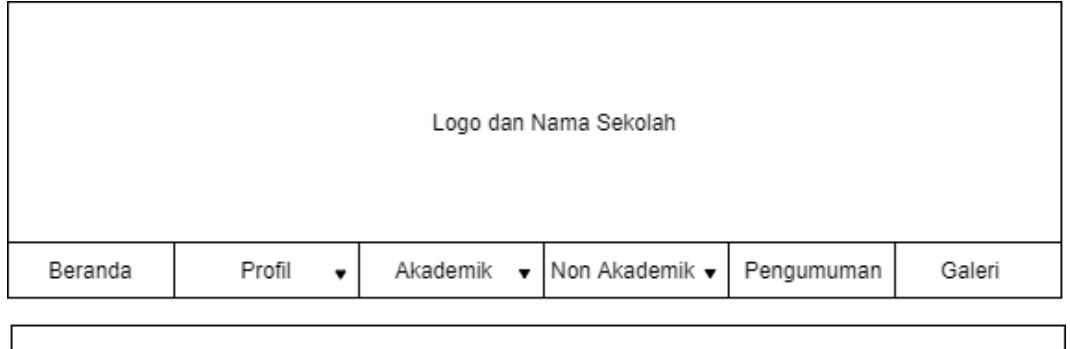

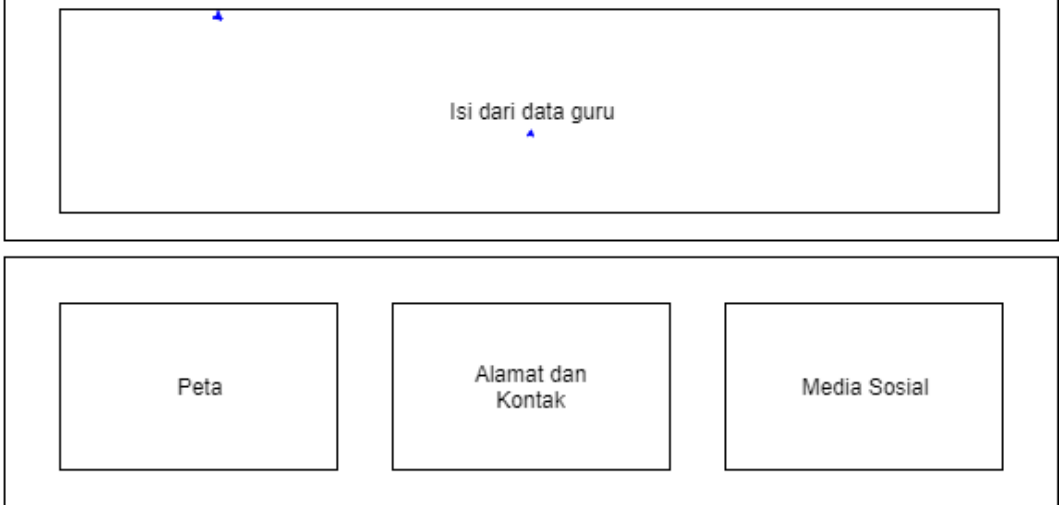

### Gambar 3. 3 Rancangan *interface* halaman Profil pada sub menu Data Guru SD Muhammadiyah Pulokadang

- 1. Image Header berfungsi identitas SD Muhammadiyah Pulokadang
- 2. Beranda berada di menu navigasi, menu beranda berisi informasi utama *website* dan berita.
- 3. Profil beranda di menu navigasi, menu profil berisi profil dari SD Muhammadiyah Pulokadang, yaitu data guru, data sekolah, data murid.
- Akademik berada di menu navigasi, menu Akademik berisi mengenai akademik yang berada di SD Muhammadiyah Pulokadang, yaitu kurikulum dan mata pelajaran.
- Non Akademik di menu navigasi, menu Non Akademik berisi mengenai kegitan non akademik yang berada di SD Muhammadiyah Pulokadang, yaitu ekstrakulikuler dan prestasi.

- 6. Pengumuman di menu navigasi, berguna untuk melihat pengumuman yang akan di infromasikan SD, sehingga mempermudah dalam mendapat informasi.
- 7. Galeri di menu navigasi, berguna untuk melihat foto-foto kegitan yang dialakukan oleh SD Muhammadiyah pulokadang.
- Isi Dari Data Guru, yaitu data guru yang mengajar pada SD Muhammadiyah Pulokadang.
- Peta pada bawah web, berguna untuk melihat lokasi dimana SD Muhammadiyah Pulokadang berada.
- 10. Alamat dan Kontak dari SD Muhammadiyah Pulokadang.
- Media Sosial yang berfungsi untuk melihat akun dari media sosial SD Muhammadiyah Pulokadang.
- 2.2 Rancangan desain interface halaman Profil pada Data Sekolah seperti pada Gambar

3.4:

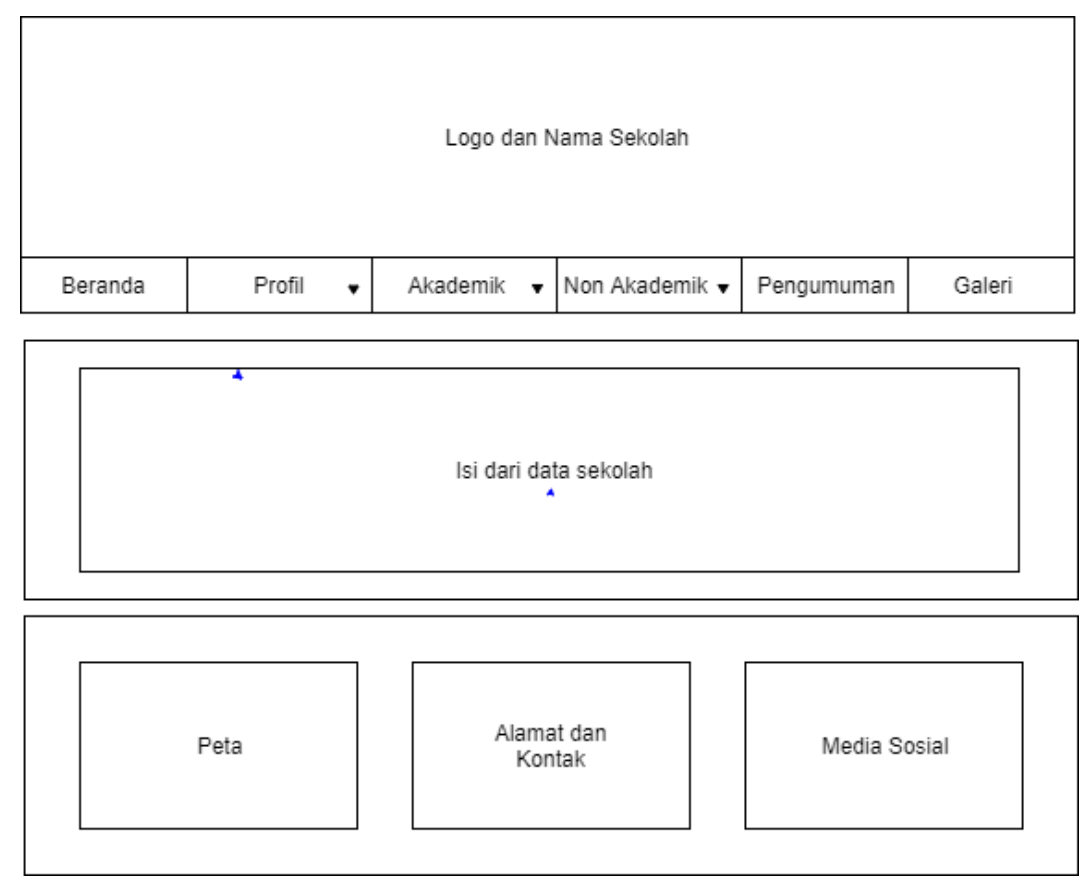

Gambar 3. 4 Rancangan interface halaman Profil pada sub menu Data Sekolah SD

Muhammadiyah Pulokadang

- 1. Image Header berfungsi identitas SD Muhammadiyah Pulokadang
- Beranda berada di menu navigasi, menu beranda berisi informasi utama website dan berita.
- Profil beranda di menu navigasi, menu profil berisi profil dari SD Muhammadiyah
   Pulokadang, yaitu data guru, data sekolah, data murid.
- Akademik berada di menu navigasi, menu Akademik berisi mengenai akademik yang berada di SD Muhammadiyah Pulokadang, yaitu kurikulum dan mata pelajaran.
- Non Akademik di menu navigasi, menu Non Akademik berisi mengenai kegitan non akademik yang berada di SD Muhammadiyah Pulokadang, yaitu ekstrakulikuler dan prestasi.
- 6. Pengumuman di menu navigasi, berguna untuk melihat pengumuman yang akan di infromasikan SD, sehingga mempermudah dalam mendapat informasi.
- 7. Galeri di menu navigasi, berguna untuk melihat foto-foto kegitan yang dialakukan oleh SD Muhammadiyah pulokadang.
- Isi Dari Data Sekolah, yaitu data sekolah yang terdapat pada SD Muhammadiyah Pulokadang.
- Peta pada bawah web, berguna untuk melihat lokasi dimana SD Muhammadiyah Pulokadang berada.
- 10. Alamat dan Kontak dari SD Muhammadiyah Pulokadang.
- Media Sosial yang berfungsi untuk melihat akun dari media sosial SD Muhammadiyah Pulokadang.

### 2.3 Rancangan desain *interface* halaman Profil pada Data Murid seperti pada Gambar 3.

5:

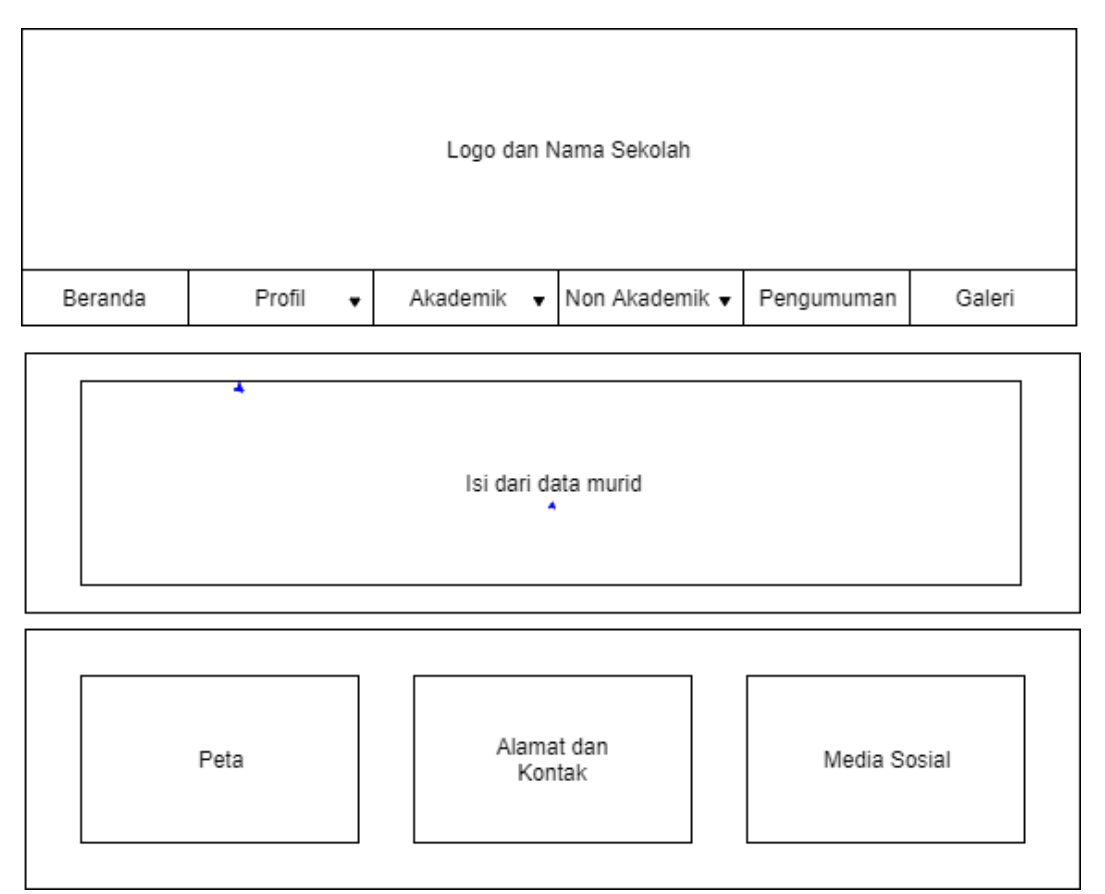

### Gambar 3. 5 Rancangan *interface* halaman Profil pada sub menu Data Murid SD Muhammadiyah Pulokadang

- 1. Image Header berfungsi identitas SD Muhammadiyah Pulokadang
- Beranda berada di menu navigasi, menu beranda berisi informasi utama website dan berita.
- 3. Profil beranda di menu navigasi, menu profil berisi profil dari SD Muhammadiyah Pulokadang, yaitu data guru, data sekolah, data murid.
- Akademik berada di menu navigasi, menu Akademik berisi mengenai akademik yang berada di SD Muhammadiyah Pulokadang, yaitu kurikulum dan mata pelajaran.
- Non Akademik di menu navigasi, menu Non Akademik berisi mengenai kegitan non akademik yang berada di SD Muhammadiyah Pulokadang, yaitu ekstrakulikuler dan prestasi.
- 6. Pengumuman di menu navigasi, berguna untuk melihat pengumuman yang akan di infromasikan SD, sehingga mempermudah dalam mendapat informasi.

- 7. Galeri di menu navigasi, berguna untuk melihat foto-foto kegitan yang dialakukan oleh SD Muhammadiyah pulokadang.
- 8. Isi Dari Data Murid, yaitu data murid yang pada SD Muhammadiyah Pulokadang.
- Peta pada bawah web, berguna untuk melihat lokasi dimana SD Muhammadiyah Pulokadang berada.
- 10. Alamat dan Kontak dari SD Muhammadiyah Pulokadang.
- Media Sosial yang berfungsi untuk melihat akun dari media sosial SD Muhammadiyah Pulokadang.
- 3.1 Rancangan desain *interface* halaman Akademik pada sub menu kurikulum seperti pada Gambar 3. 6 :

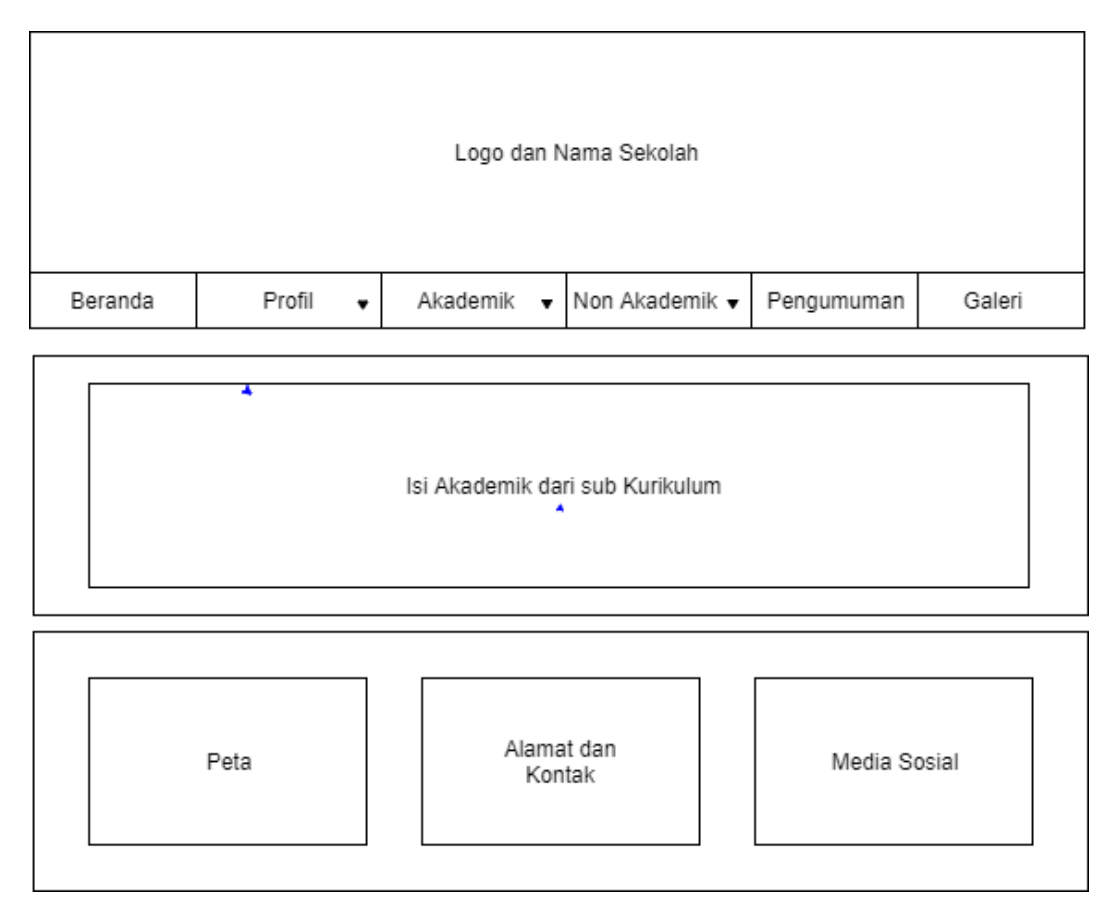

### Gambar 3. 6 Rancangan *interface* halaman Akademik dari sub menu Kurikulum SD Muhammadiyah Pulokadang

- 1. Image Header berfungsi identitas SD Muhammadiyah Pulokadang
- 2. Beranda berada di menu navigasi, menu beranda berisi informasi utama *website* dan berita.

- Profil beranda di menu navigasi, menu profil berisi profil dari SD Muhammadiyah Pulokadang, yaitu data guru, data sekolah, data murid.
- Akademik berada di menu navigasi, menu Akademik berisi mengenai akademik yang berada di SD Muhammadiyah Pulokadang, yaitu kurikulum dan mata pelajaran.
- Non Akademik di menu navigasi, menu Non Akademik berisi mengenai kegitan non akademik yang berada di SD Muhammadiyah Pulokadang, yaitu ekstrakulikuler dan prestasi.
- 6. Pengumuman di menu navigasi, berguna untuk melihat pengumuman yang akan di infromasikan SD, sehingga mempermudah dalam mendapat informasi.
- Galeri di menu navigasi, berguna untuk melihat foto-foto kegitan yang dialakukan oleh SD Muhammadiyah pulokadang.
- Isi dari akademik pada sub menu Kurikulum, yaitu data kurikulum yang ada pada SD Muhammadiyah Pulokadang.
- Peta pada bawah web, berguna untuk melihat lokasi dimana SD Muhammadiyah Pulokadang berada.
- 10. Alamat dan Kontak dari SD Muhammadiyah Pulokadang.
- 11. Media Sosial yang berfungsi untuk melihat akun dari media sosial SD Muhammadiyah Pulokadang.

3.2 Rancangan desain *interface* halaman Akademik pada sub menu Mata Pelajaran seperti pada Gambar 3.7 :

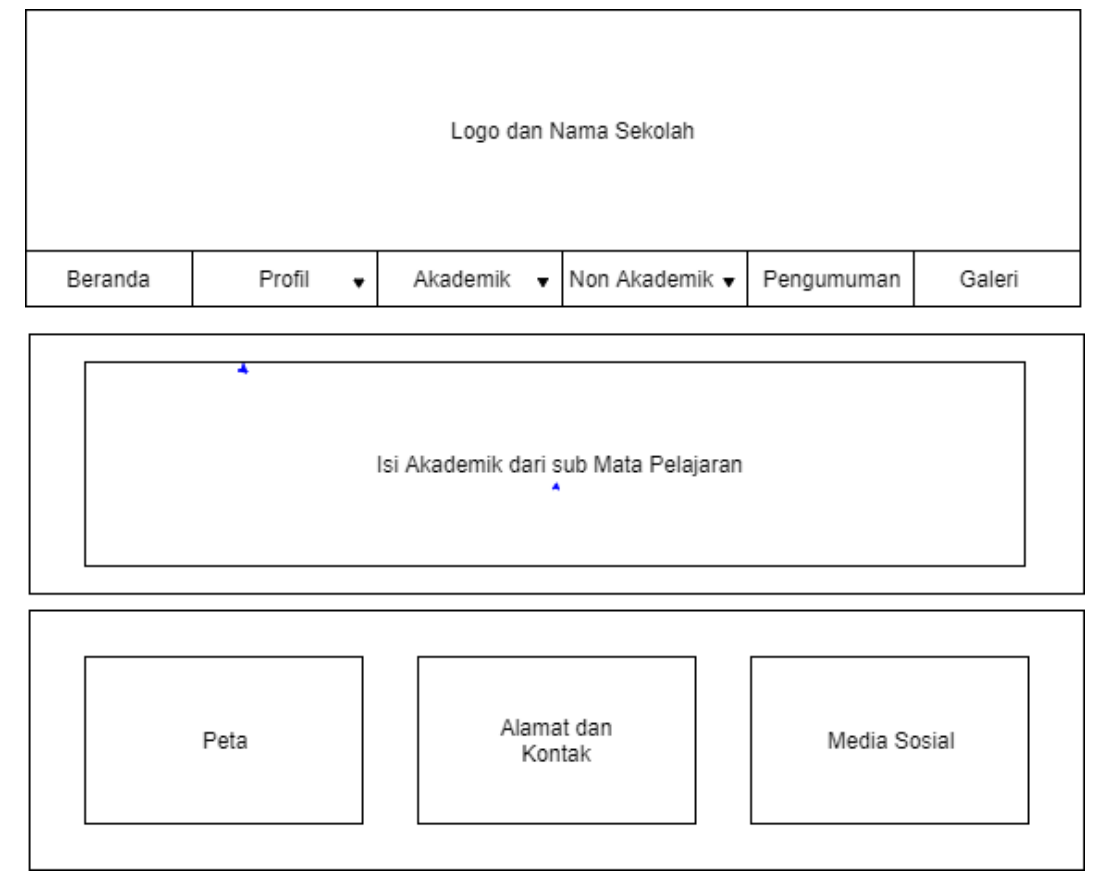

### Gambar 3. 7 Rancangan *interface* halaman Akademik dari sub menu Mata Pelajaran SD Muhammadiyah Pulokadang

- 1. Image Header berfungsi identitas SD Muhammadiyah Pulokadang
- 2. Beranda berada di menu navigasi, menu beranda berisi informasi utama *website* dan berita.
- 3. Profil beranda di menu navigasi, menu profil berisi profil dari SD Muhammadiyah Pulokadang, yaitu data guru, data sekolah, data murid.
- Akademik berada di menu navigasi, menu Akademik berisi mengenai akademik yang berada di SD Muhammadiyah Pulokadang, yaitu kurikulum dan mata pelajaran.
- Non Akademik di menu navigasi, menu Non Akademik berisi mengenai kegitan non akademik yang berada di SD Muhammadiyah Pulokadang, yaitu ekstrakulikuler dan prestasi.
- 6. Pengumuman di menu navigasi, berguna untuk melihat pengumuman yang akan di infromasikan SD, sehingga mempermudah dalam mendapat informasi.

- 7. Galeri di menu navigasi, berguna untuk melihat foto-foto kegitan yang dialakukan oleh SD Muhammadiyah pulokadang.
- 8. Isi dari akademik pada sub menu Mata Pelajaran, yaitu data Mata Pelajaran yang ada pada SD Muhammadiyah Pulokadang.
- Peta pada bawah web, berguna untuk melihat lokasi dimana SD Muhammadiyah Pulokadang berada.
- 10. Alamat dan Kontak dari SD Muhammadiyah Pulokadang.
- 11. Media Sosial yang berfungsi untuk melihat akun dari media sosial SD Muhammadiyah Pulokadang.
- 1.1 Rancangan desain *interface* halaman Non Akademik pada sub menu Ekstrakulikuler seperti pada Gambar 3.8 :

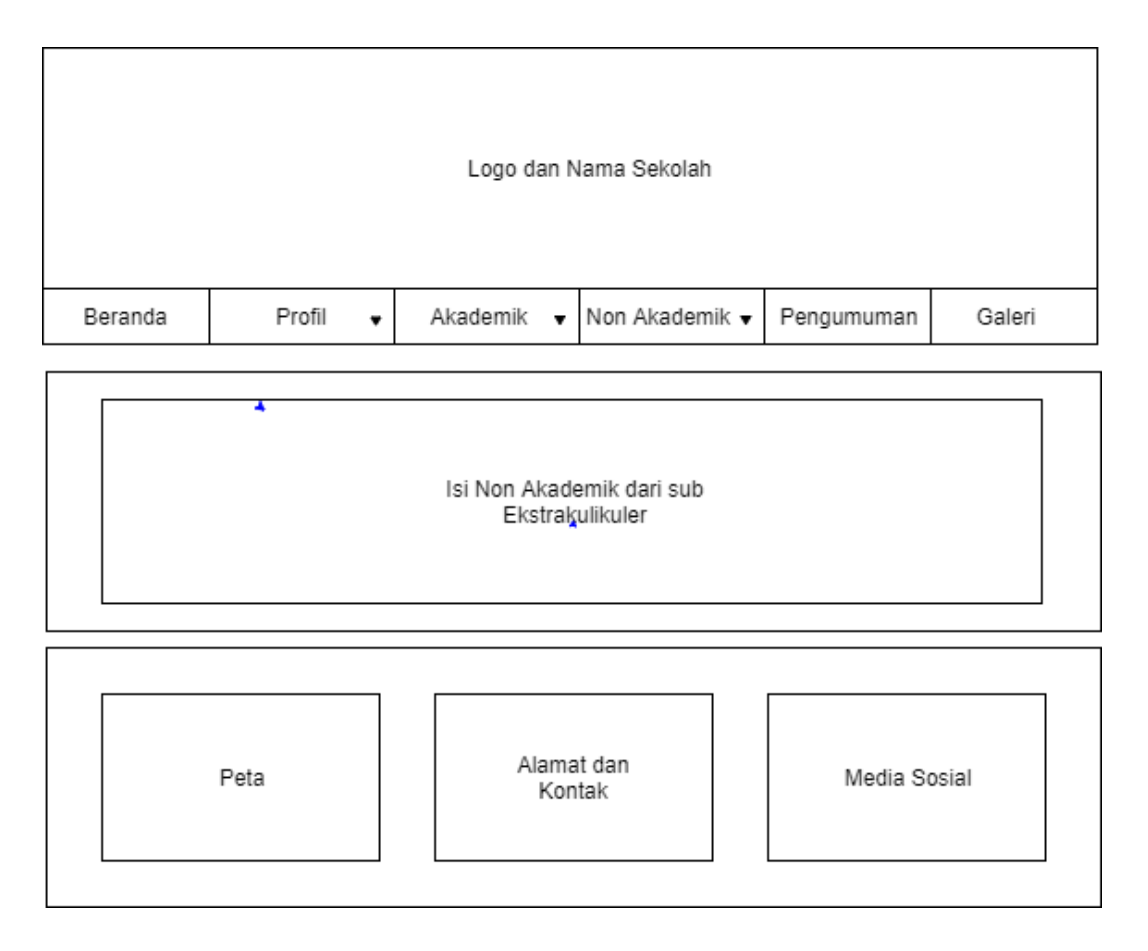

### Gambar 3. 8 Rancangan interface halaman Non Akademik dari sub menu Ekstrakulikuler SD

Muhammadiyah Pulokadang

- 1. Image Header berfungsi identitas SD Muhammadiyah Pulokadang
- 2. Beranda berada di menu navigasi, menu beranda berisi informasi utama *website* dan berita.
- Profil beranda di menu navigasi, menu profil berisi profil dari SD Muhammadiyah Pulokadang, yaitu data guru, data sekolah, data murid.
- Akademik berada di menu navigasi, menu Akademik berisi mengenai akademik yang berada di SD Muhammadiyah Pulokadang, yaitu kurikulum dan mata pelajaran.
- Non Akademik di menu navigasi, menu Non Akademik berisi mengenai kegitan non akademik yang berada di SD Muhammadiyah Pulokadang, yaitu ekstrakulikuler dan prestasi.
- 6. Pengumuman di menu navigasi, berguna untuk melihat pengumuman yang akan di infromasikan SD, sehingga mempermudah dalam mendapat informasi.
- Galeri di menu navigasi, berguna untuk melihat foto-foto kegitan yang dialakukan oleh SD Muhammadiyah pulokadang.
- 8. Isi dari non akademik pada sub menu Ekstrakulikuler, yaitu data Ekstrakulikuler yang ada pada SD Muhammadiyah Pulokadang.
- Peta pada bawah web, berguna untuk melihat lokasi dimana SD Muhammadiyah Pulokadang berada.
- 10. Alamat dan Kontak dari SD Muhammadiyah Pulokadang.
- Media Sosial yang berfungsi untuk melihat akun dari media sosial SD Muhammadiyah Pulokadang.

1.2 Rancangan desain *interface* halaman Non Akademik pada sub menu Prestasi seperti pada Gambar 3. 9 :

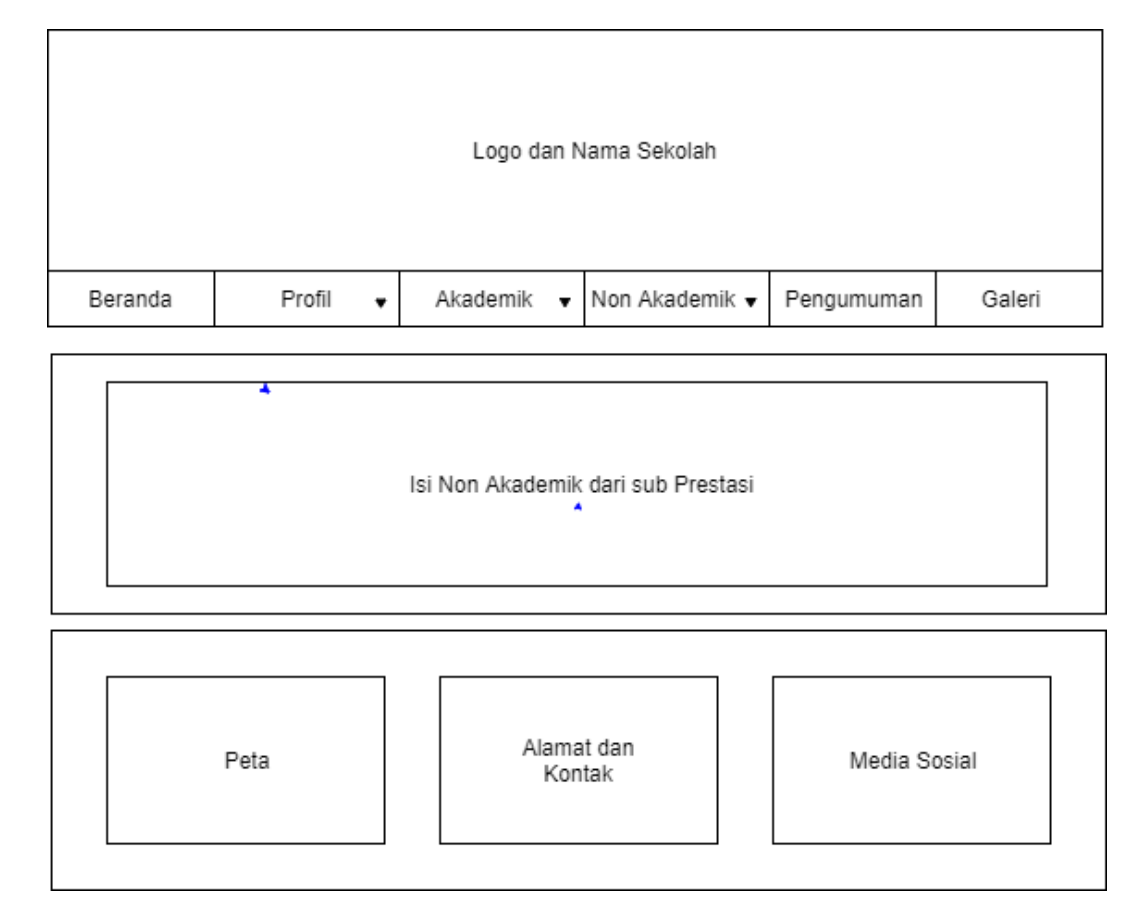

### Gambar 3. 9 Rancangan *interface* halaman Non Akademik dari sub menu Prestasi SD Muhammadiyah Pulokadang

- 1. Image Header berfungsi identitas SD Muhammadiyah Pulokadang
- 2. Beranda berada di menu navigasi, menu beranda berisi informasi utama *website* dan berita.
- 3. Profil beranda di menu navigasi, menu profil berisi profil dari SD Muhammadiyah Pulokadang, yaitu data guru, data sekolah, data murid.
- 4. Akademik berada di menu navigasi, menu Akademik berisi mengenai akademik yang berada di SD Muhammadiyah Pulokadang, yaitu kurikulum dan mata pelajaran.
- 5. Non Akademik di menu navigasi, menu Non Akademik berisi mengenai kegitan non akademik yang berada di SD Muhammadiyah Pulokadang, yaitu ekstrakulikuler dan prestasi.

- 6. Pengumuman di menu navigasi, berguna untuk melihat pengumuman yang akan di infromasikan SD, sehingga mempermudah dalam mendapat informasi.
- 7. Galeri di menu navigasi, berguna untuk melihat foto-foto kegitan yang dialakukan oleh SD Muhammadiyah pulokadang.
- Isi dari non akademik pada sub menu Prestasi, yaitu data Prestasi yang ada pada SD Muhammadiyah Pulokadang.
- Peta pada bawah web, berguna untuk melihat lokasi dimana SD Muhammadiyah Pulokadang berada.
- 10. Alamat dan Kontak dari SD Muhammadiyah Pulokadang.
- 11. Media Sosial yang berfungsi untuk melihat akun dari media sosial SD Muhammadiyah Pulokadang.
- 2. Rancangan desain interface halaman Pengumuman seperti pada Gambar 3. 10 :

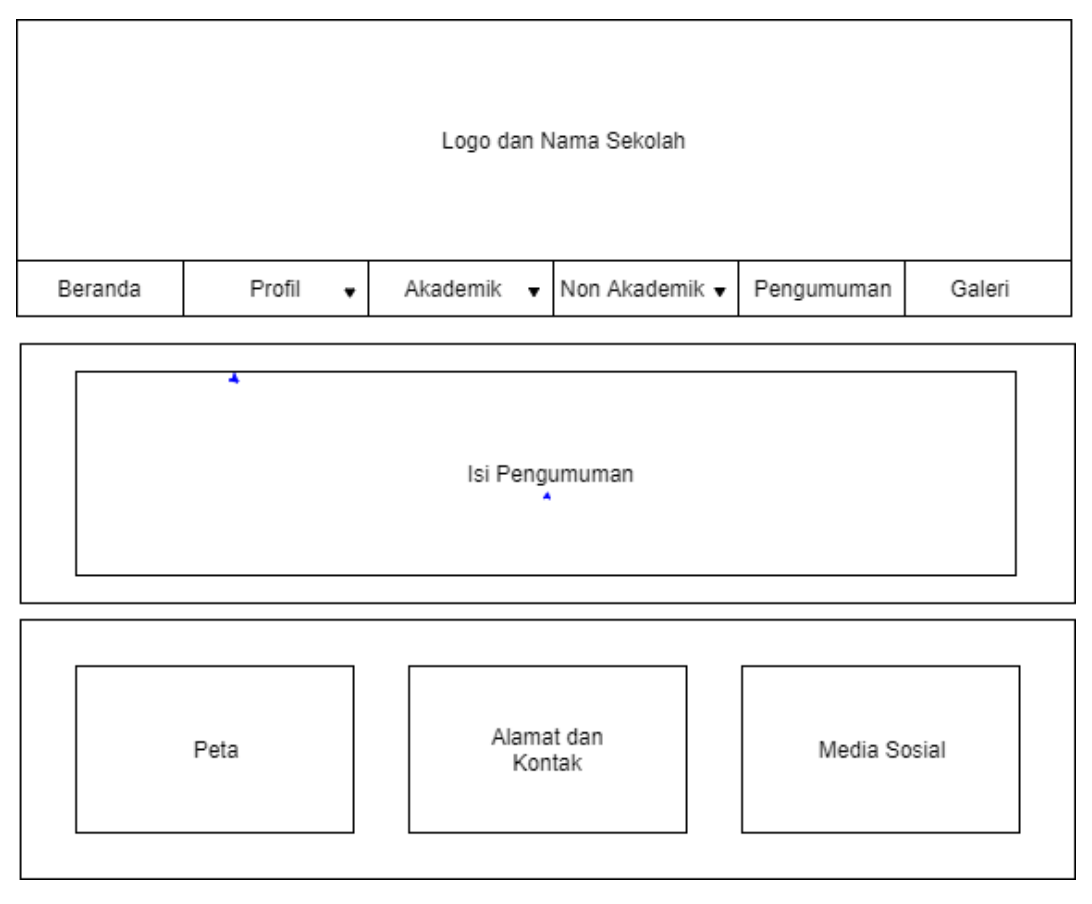

Gambar 3. 10 Rancangan interface halaman Pengumuman SD Muhammadiyah Pulokadang

- 1. Image Header berfungsi identitas SD Muhammadiyah Pulokadang
- 2. Beranda berada di menu navigasi, menu beranda berisi informasi utama *website* dan berita.
- Profil beranda di menu navigasi, menu profil berisi profil dari SD Muhammadiyah Pulokadang, yaitu data guru, data sekolah, data murid.
- Akademik berada di menu navigasi, menu Akademik berisi mengenai akademik yang berada di SD Muhammadiyah Pulokadang, yaitu kurikulum dan mata pelajaran.
- Non Akademik di menu navigasi, menu Non Akademik berisi mengenai kegitan non akademik yang berada di SD Muhammadiyah Pulokadang, yaitu ekstrakulikuler dan prestasi.
- 6. Pengumuman di menu navigasi, berguna untuk melihat pengumuman yang akan di infromasikan SD, sehingga mempermudah dalam mendapat informasi.
- Galeri di menu navigasi, berguna untuk melihat foto-foto kegitan yang dialakukan oleh SD Muhammadiyah pulokadang.
- Isi dari Pengumuman, yaitu informasi yang terkait pada SD Muhammadiyah Pulokadang.
- Peta pada bawah web, berguna untuk melihat lokasi dimana SD Muhammadiyah Pulokadang berada.
- 10. Alamat dan Kontak dari SD Muhammadiyah Pulokadang.
- Media Sosial yang berfungsi untuk melihat akun dari media sosial SD Muhammadiyah Pulokadang.

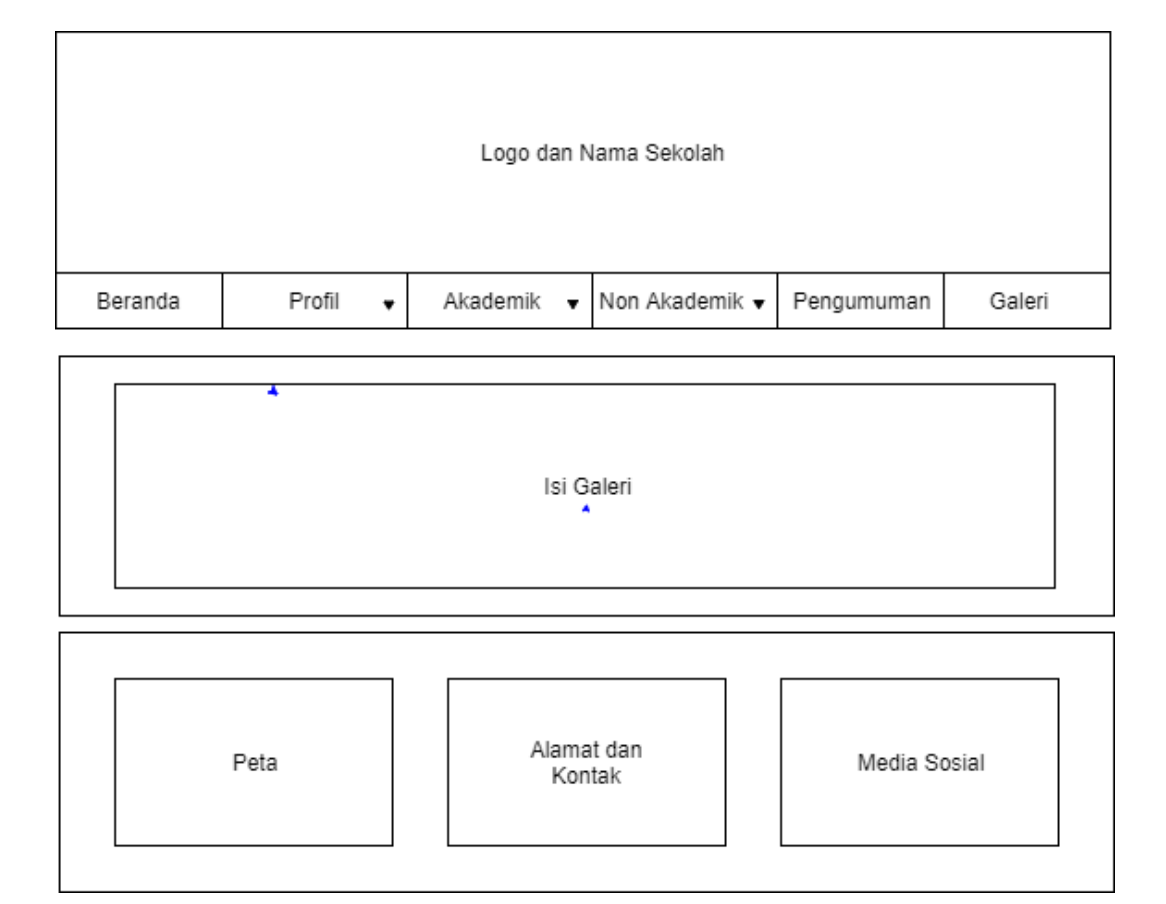

### 3. Rancangan desain *interface* halaman Galeri seperti pada Gambar 3. 11 :

### Gambar 3. 11 Rancangan interface halaman Galeri SD Muhammadiyah Pulokadang

- 1. Image Header berfungsi identitas SD Muhammadiyah Pulokadang
- 2. Beranda berada di menu navigasi, menu beranda berisi informasi utama *website* dan berita.
- Profil beranda di menu navigasi, menu profil berisi profil dari SD Muhammadiyah Pulokadang, yaitu data guru, data sekolah, data murid.
- Akademik berada di menu navigasi, menu Akademik berisi mengenai akademik yang berada di SD Muhammadiyah Pulokadang, yaitu kurikulum dan mata pelajaran.
- Non Akademik di menu navigasi, menu Non Akademik berisi mengenai kegitan non akademik yang berada di SD Muhammadiyah Pulokadang, yaitu ekstrakulikuler dan prestasi.
- 6. Pengumuman di menu navigasi, berguna untuk melihat pengumuman yang akan di infromasikan SD, sehingga mempermudah dalam mendapat informasi.

- 7. Galeri di menu navigasi, berguna untuk melihat foto-foto kegitan yang dialakukan oleh SD Muhammadiyah pulokadang.
- Isi dari Galeri, yaitu foto-foto kegiatan yang ada pada SD Muhammadiyah Pulokadang.
- 9. Peta pada bawah web, berguna untuk melihat lokasi dimana SD Muhammadiyah Pulokadang berada.
- 10. Alamat dan Kontak dari SD Muhammadiyah Pulokadang.
- Media Sosial yang berfungsi untuk melihat akun dari media sosial SD Muhammadiyah Pulokadang.

### **BAB IV**

### HASIL PELAKSANAAN KERJA PRAKTEK

### A. Deskripsi Sistem yang dibangun

Pembuatan *Website* SD Muhammadiyah Pulokadang berisi tentang infromasi yang ada pada SD Muhammadiyah Pulokadang, seperti visi misi, data guru, data sekolah, data murid, informasi sekolah, logo sekolah, fasilitas, kurikulum, mata pelajaran, ektrakulikuler, prestasi, pengumuman, dan galeri.

### B. Pebahasan Sistem yang dibangun

1. Hasil Analisis

Dari hasil analisis, kebutuhan perangkat keras (*Hardware*) dan kebutuhan perangkat lunak (*Software*) yang digunakan dalam pembuatan pembangunan *website* ini sebagai berikut :

### 1.1 Kebutuhan Perangkat Keras (Hardware)

- 1) Komputer atau laptop yang digunakan intel Core i5-7200U
- 2) Komputer memiliki 4.096MB RAM (4GB).
- 3) Keyboard.
- 4) Monitor.
- 5) Mouse.
- 1.2 Kebutuhan Perangkat Lunak (Software)
  - 1) Sistem operasi minimal windows 7.
  - 2) Text editor yang digunakan dalam pembuatan *website* ini yaitu menggunakan Sublime Text 3 versi 3.1.1.
  - 3) Program aplikasi pengembangan yang digunakan yaitu XAMPP.
  - 4) Browser yang digunakan Mozilla Firefox.
- 2. Hasil Implementasi

Hasil dari implementasi dari *website* profil SD Muhammadiyah Pulokadang adalah sebagai berikut :

1. Tampilan halaman Beranda

Hasil implementasi untuk tampilan beranda *website* sebagai berikut. Seperti pada Gambar 4.1:

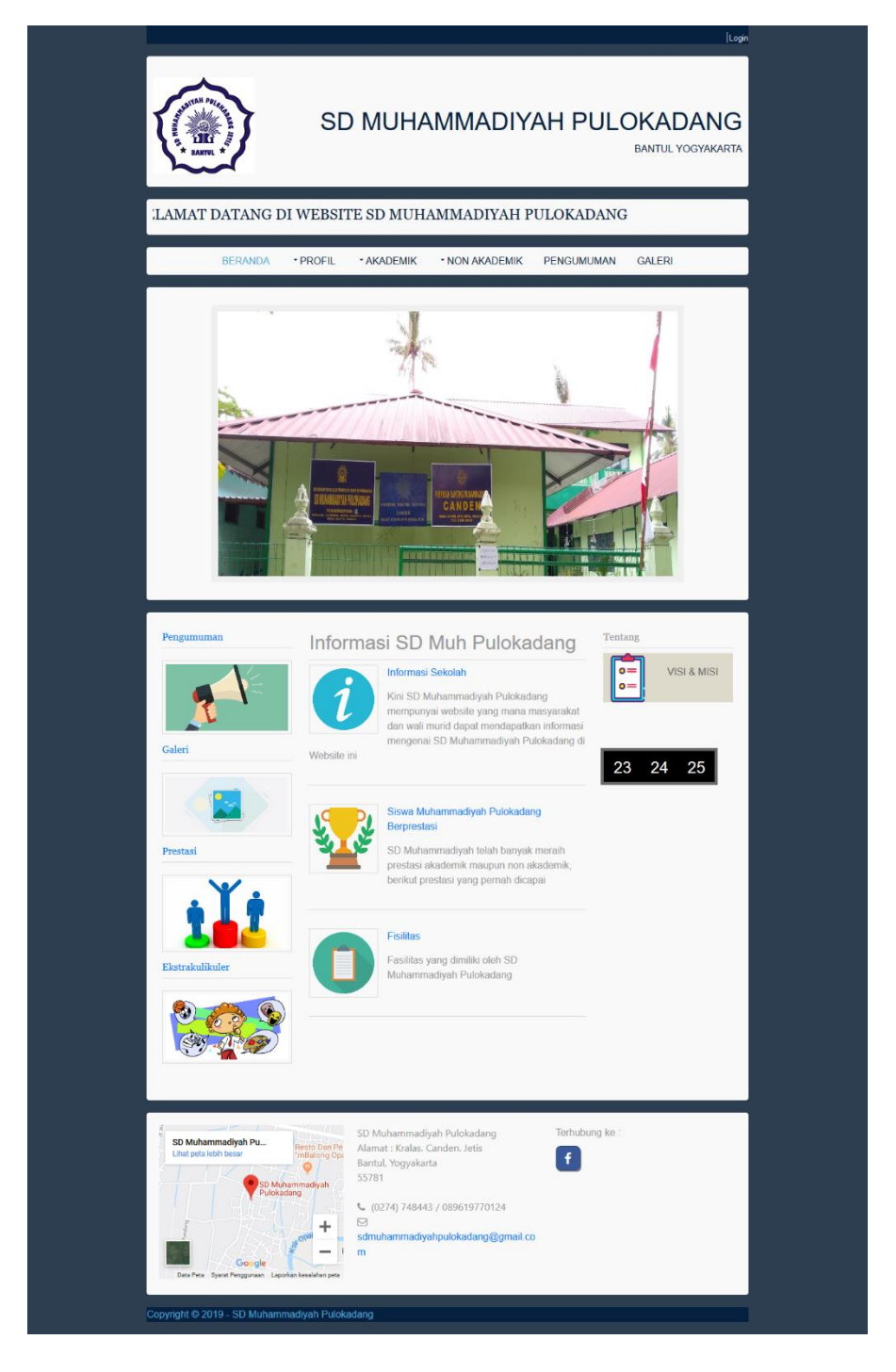

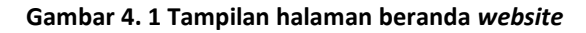

Tampilan Beranda merupakan tampilan utama ketika membuka *website* . Di halaman ini berisi berupa slide show. Informasi tentang berita terbaru SD Muhammadiyah Pulokadang. Seperti berita tentang kegiatan yang dilakukan oleh SD Muhammadiyah Pulokadang. Halaman *website* ini menampilkan berita dan kata pengantar dari SD Muhammadiyah Pulokadang.

- 2. Tampilan Halaman Profil
  - 2.1 Hasil implementasi untuk tampilan halaman profil sub menu data guru yaitu seperti Gambar 4. 2 :

| BERANDA                                                                                                    | * PROFIL * AKA                                                                                                    | DEMIK * NON                                                                                   | AKADEMIK PENGU                                                                                                    | IMUMAN GALERI                                                                                                    |
|----------------------------------------------------------------------------------------------------|----------------------------------------------------------------------------------------------------|-----------------------------------------------------------------------------------------------|----------------------------------------------------------------------------------------------------|----------------------------------------------------------------------------------------------------|
| No Nama Gu                                                                                                    | Data Guru SD                                                                                                    | ) Muhamma                                                                                     | elamin Mengaia                                                                                                    | adang                                                                                                    |
| 1 Sugito, S.Pd                                                                                                    | kepsek                                                                                                    | L                                                                                             | -                                                                                                    | PKn                                                                                                    |
| 2 Siti Fathanah, S.H.                                                                                                    | perpust                                                                                                    | akaan P                                                                                       |                                                                                                    | PAI                                                                                                    |
| 3 Endang Sunartining                                                                                                    | gsih guru                                                                                                    | р                                                                                             | ш                                                                                                    | Kop Sis                                                                                                    |
| 4 Diah Rahmawati, S.I                                                                                                    | Pd. guru                                                                                                    | р                                                                                             | 1-111                                                                                                    | PAI/TPA                                                                                                    |
| 5 Imas Maulida Haps                                                                                                    | ari, S.Pd. guru                                                                                                    | Р                                                                                             | IV - VI                                                                                                    | PAI/Bend. BOS                                                                                                    |
| 6 Purwanti, S.Pd                                                                                                    | guru                                                                                                    | Р                                                                                             | IV                                                                                                    |                                                                                                    |
| 7 Rondiyah, S.Pd                                                                                                    | guru                                                                                                    | Р                                                                                             | I-VI                                                                                                    | Mulok/Bend. Sekolal                                                                                                    |
| 8 Agra PuspaSanjaya,                                                                                                    | .S.Pd.Si guru                                                                                                    | L                                                                                             | v                                                                                                    | Bend. Infaq                                                                                                    |
| 9 E. Purwatingsih,S.Th                                                                                                    | h.I guru                                                                                                    | р                                                                                             | 1                                                                                                    | TPA                                                                                                    |
| 10 Sudiyono, A.Md.                                                                                                    | guru                                                                                                    | L                                                                                             | I-VI                                                                                                    | Penjas/UKS                                                                                                    |
| 11 Sumarjiyem, A.Ma.                                                                                                    | guru                                                                                                    | р                                                                                             | VI                                                                                                    | Administrasi                                                                                                    |
| 12 Sartini, S.Pd.I                                                                                                    | guru                                                                                                    | Р                                                                                             | .0                                                                                                    | DanSos                                                                                                    |
| 13 Sujadi                                                                                                    | penjaga                                                                                                    | L                                                                                             |                                                                                                    | Penjaga Sekolah                                                                                                    |
| Kepala         Penjaga         K           Sekolah         -         -         -         -         -           I         -         -         -         -         -         -         -           I         -         -         -         -         -         -         -         -           K         L         P         L         P         L         -         -         -         -           JK         L         P         -         -         -         -         -         -         -         -         -         -         -         -         -         -         -         -         -         -         -         -         -         -         -         -         -         -         -         -         -         -         -         -         -         -         -         -         -         -         -         -         -         -         -         -         -         -         -         -         -         -         -         -         -         -         -         -         -         -         -         -         -         - | Guru TU B.ingg<br>(Adas 1 P L P L P L P P L P P L P P L P L P L                                                           | Ketrampilan Ork L P L URU / KARY Kelas TU I P L P L 5 - 1 -                                   | Esiam         Gut           Islam         Katholik           P         L         P           L         P         L         P           AWAN         NON         P           Atulok         Ketrampilo         F           1         -         - | Jun         Jun         Sen           Kristen         Hindu         Budhat         L           L         P         L         P         L         P         L         P         L         P         I         P         I         P         I         P         I         P         I         P         I         P         I         P         I         P         I         P         I         I |
| Kepala     Perijaga       Sekolah     P       K     P       1     -       K     P       L     P       L     P       J     -       J     -       JK     L       P     -       SD Muhamadyah Pa     Lind participation                                                                                                    | JUMLAR<br>Guru TU B.legg<br>L P L P L P<br>JUMLAR G<br>Penjaga Guru H<br>L P L<br>P L<br>Punjaga Guru H<br>L P L<br>1 - 1 | I GURU / KA<br>Ketrampilan Ork<br>L P L<br><br>URU / KARY<br>Kelas TU I<br>P L P L<br>5 - 1 - | es Gui<br>Islam Katholik<br>P L P L P<br>AUAN NON P<br>Aulok Ketrampile<br>P L f<br>1                                                                                                    | Vi Agama         Just           See         See           Kristen         Hindu         Budha           L         P         L         P         L           a         a         a         a         b         1           NS         m         Orkes         Jumlah Serr           L         P         L         P         L           n         Orkes         Jumlah Serr           1         -         3         9                                                                                                    |

Gambar 4. 2 Tampilan halaman profil sub menu data guru

- 2.2 Hasil implementasi untuk tampilan halaman Data Sekolah
  - 1) Tampilan halaman profil sub menu data sekolah pada Logo Sekolah yaitu seperti Gambar 4. 3 :

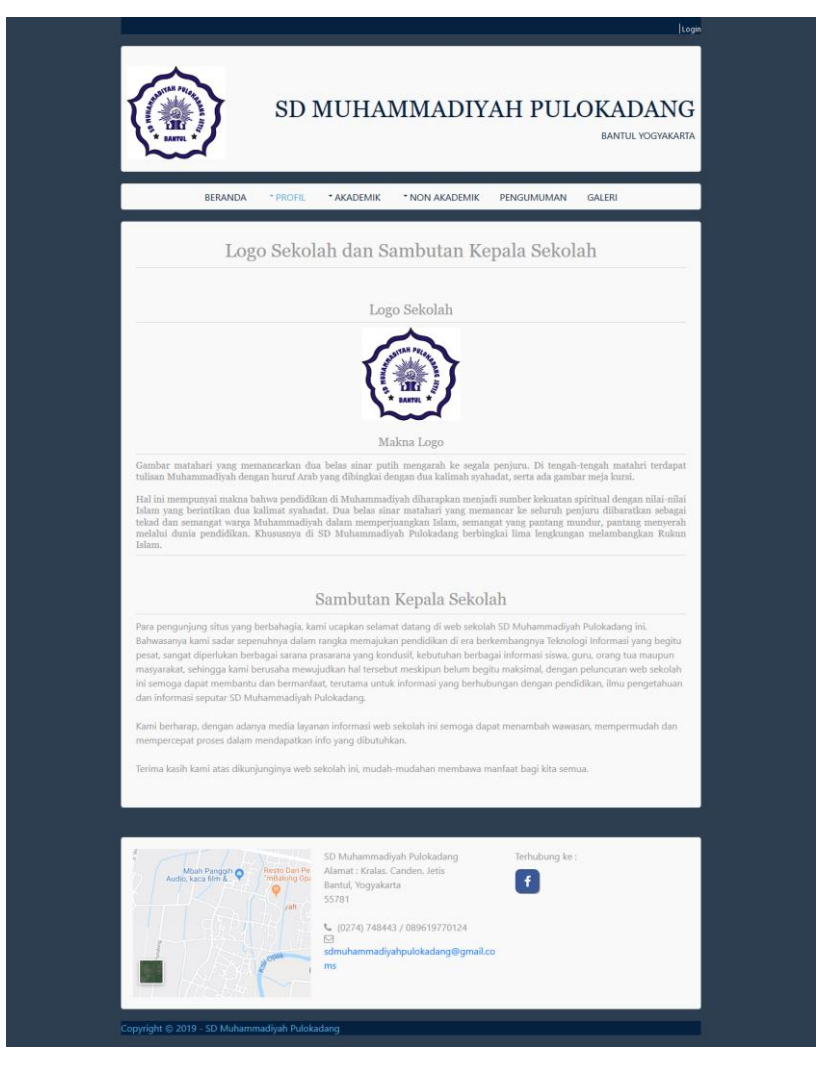

Gambar 4. 3 Tampilan halaman profil sub menu data sekolah pada Logo Sekolah

 Hasil implementasi untuk tampilan halaman profil sub menu data sekolah pada Informasi Sekolah yaitu seperti Gambar 4. 4 :

| BERANDA                                       | * PROFIL        | <ul> <li>AKADEMIK</li> </ul>                           | * NON AKADEMIK                                            | PENGUMUMAN      | GALERI                                                 |
|-----------------------------------------------|-----------------|--------------------------------------------------------|-----------------------------------------------------------|-----------------|--------------------------------------------------------|
|                                               |                 | Inform                                                 | asi Sekolah                                               |                 |                                                        |
| No                                            |                 | ID                                                     | ENTITAS SEKOLAH                                           |                 |                                                        |
| 1 NAMA SEKOLAH                                |                 |                                                        | SD MUHAMMAD                                               | iyah pulokadang |                                                        |
| 2 NOMER STATISTIK                             | / NPSN          |                                                        | 102040113029 / 2                                          | 20400464        |                                                        |
| 3 PROVINSI                                    |                 |                                                        | DAERAH ISTIMEN                                            | VA YOGYAKARTA   |                                                        |
| 5 DESA / KELURAHA                             | N               |                                                        | CANDEN                                                    |                 |                                                        |
| 6 JALAN                                       |                 |                                                        | KRALAS                                                    |                 |                                                        |
| 7 KODE POS                                    |                 |                                                        | 55781                                                     |                 |                                                        |
| 8 TELEPON                                     |                 |                                                        | (0274) 748443                                             |                 |                                                        |
| 10 AKREDITASI                                 |                 |                                                        | A                                                         |                 |                                                        |
| 11 JENJANG                                    |                 |                                                        | SD                                                        |                 |                                                        |
| 12 STATUS KEPEMILIK                           | AN              |                                                        | YAYASAN                                                   |                 |                                                        |
| 13 TAHUN BERIDIRI                             |                 |                                                        | 2943/L.1874/DIY.                                          | 57/77           |                                                        |
| 14 STATOS SEROLAH<br>15 KEGIATAN BELAJAR      | R MENGAJAR      |                                                        | PAGI                                                      |                 |                                                        |
| 16 LOKASI SEKOLAH                             |                 |                                                        | BANTUL                                                    |                 |                                                        |
|                                               | STAKAAN<br>ANAH | JABAT                                                  | AN GURU                                                   | BAGIAN TATA USA | на                                                     |
| SITI FATH/                                    |                 |                                                        |                                                           |                 |                                                        |
| KELAS I KELA                                  | AS II           | KELAS III<br>JABA<br>BIDA                              | KELAS IV<br>TAN GURU<br>NG STUDI                          | KELAS V         | KELAS VI<br>SUMARJIYEM,S.Pd.                           |
| KELAS I                                       | AS II           | KELAS III<br>JABA<br>BIDA                              | KELAS IV                                                  | KELAS V         | KELAS VI<br>SUMARIIYEM,S.Pd.                           |
| KELAS I KELA<br>PEND, AGAMA<br>IMAS M, S.PL.I | AS II           | KELAS III<br>JABA<br>BIDA<br>ND, AGAMA<br>AH R, S.Pd.I | KELAS IV<br>TAN GURU<br>NG STUDI<br>PEND, PJ<br>SUDIYONO, | KELAS V         | KELAS VI<br>SUMARIIYEM,S.Pd.<br>MULOK<br>NDIYAH, S.Pd. |

Gambar 4. 4 Tampilan halaman profil sub menu data sekolah pada Informasi Sekolah

 Hasil implementasi untuk tampilan halaman profil sub menu data sekolah pada Visi Misi yaitu seperti Gambar 4.5 :

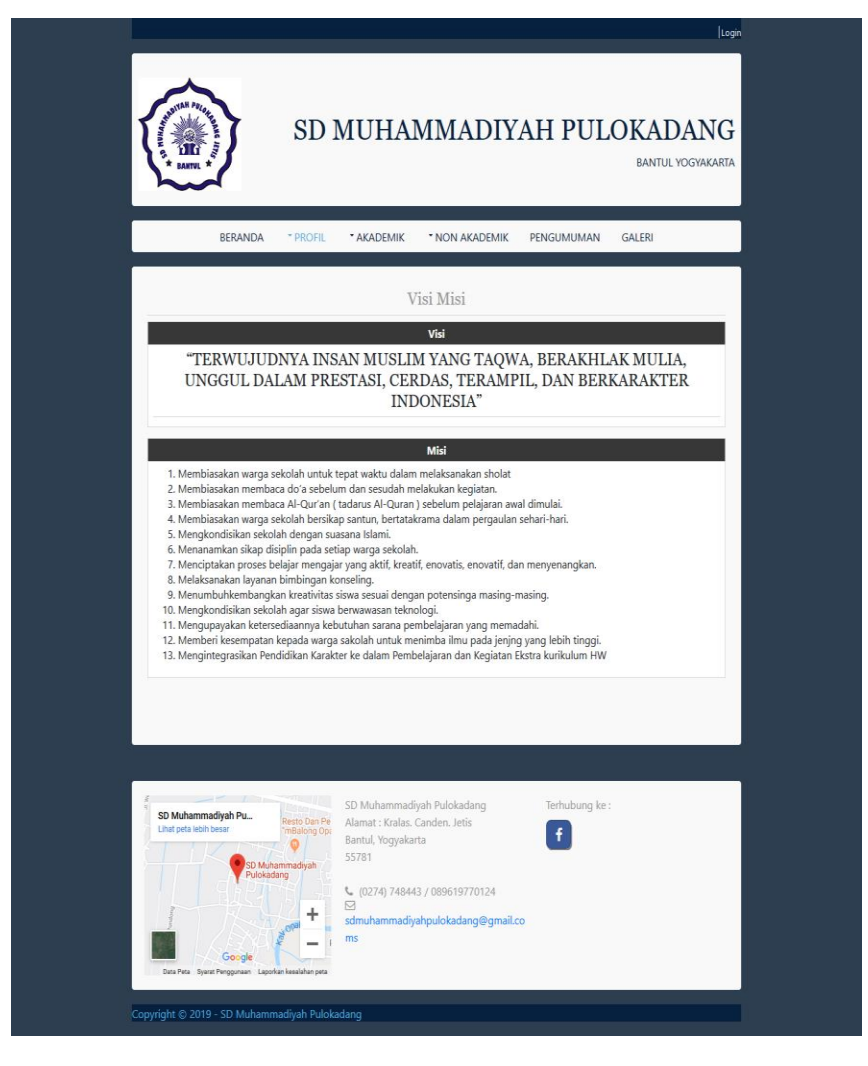

Gambar 4. 5 Tampilan halaman profil sub menu data sekolah pada Visi Misi

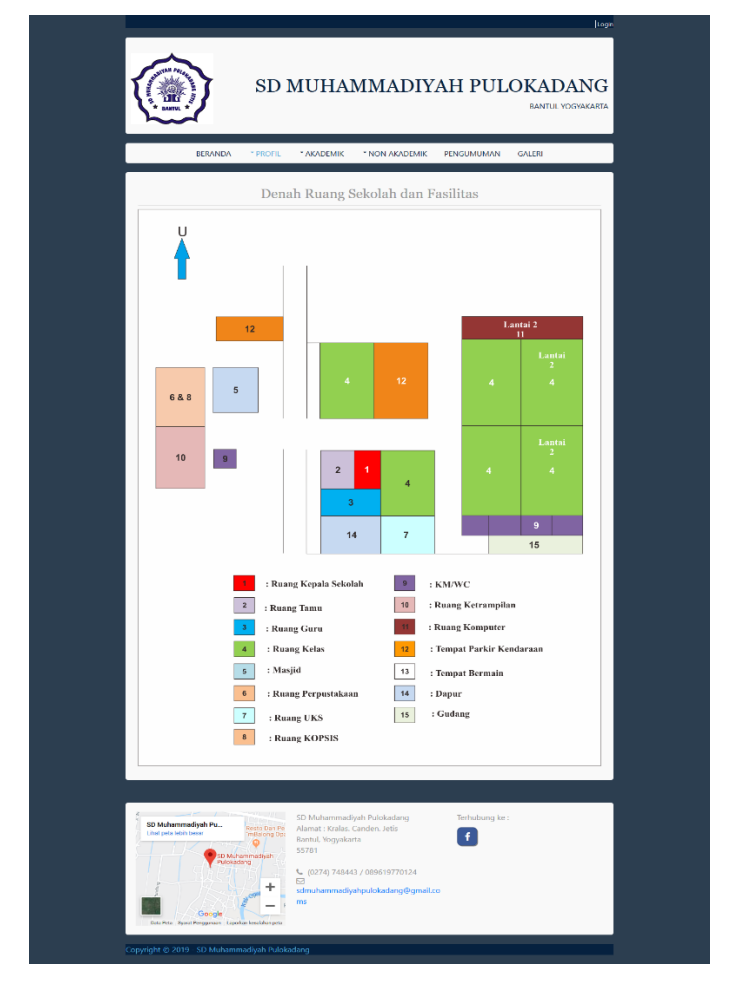

 Hasil implementasi untuk tampilan halaman profil sub menu data sekolah pada Fasilitas yaitu seperti Gambar 4.6 :

Gambar 4. 6 Tampilan halaman profil sub menu data sekolah pada Fasilitas

2. 3 Hasil implementasi untuk tampilan halaman profil sub menu data murid yaitu seperti Gambar 4. 7 :

| <section-header><image/><image/></section-header>                                                                                                    |                                                                                                    |                                                                                                    |              |             | Login                       |
|----------------------------------------------------------------------------------------------------|----------------------------------------------------------------------------------------------------|----------------------------------------------------------------------------------------------------|--------------|-------------|-----------------------------|
| ERAND     •PROR     •AADEMIX     •NCN AAADEMIX     PENGUMUMAN     GLEB       Data Murid SD Muhammadiyah Pulokadang       Keiss     Jumiah Keiss     Jumiah Keiss     Jumiah Semain       1     1     5     3     4       1     1     10     22       10     1     12     9     21       V     1     9     7     16       V     1     9     7     16       V     1     9     3     104                                                                                                    | SD SD                                                                                                    | MUHAMMA                                                                                                    | DIYAH        | PULO        | KADANG<br>bantul yogyakarta |
| Data Murid SD Muhammadiyah Pulokadang         Kriss       Jumila Kalas       Jumila Kalas         1       1       5       3       4         1       1       5       3       4         1       1       12       10       22         10       1       12       9       21         V       1       9       7       16         V       1       9       45       104         Vi       1       9       45       104         Vi       1       9       45       104         Vi       1       9       45       104                                                                                                    | BERANDA * PROFIL                                                                                                    | * AKADEMIK * NON AKA                                                                                                    | ADEMIK PENGL | JMUMAN G    | ALERI                       |
| Kelas         Jumiah Kelas         Jumiah Semual           I         L         P         JALL           I         1         5         3         8           II         1         5         3         8           II         1         12         10         22           III         1         12         8         20           IV         1         12         9         21           V         1         9         7         15           V         1         9         8         104                                                                                                    | Data Mu                                                                                                    | rid SD Muhammad                                                                                                    | liyah Pulok  | adang       |                             |
| L     P     BAL       1     1     5     3     8       1     1     12     10     22       10     1     12     8     20       1     12     9     21       V     1     9     7     16       V     1     9     8     17       1     9     8     104                                                                                                    | Kelas                                                                                                    | Jumlah Kelas                                                                                                    |              | Jumlah Semu | a                           |
| 1     1     5     3     8       1     12     10     22       11     12     8     20       12     9     21       1     12     9     21       1     12     9     21       1     19     8     17       1     9     8     17       1     9     45     104                                                                                                    |                                                                                                    |                                                                                                    | L            | Р           | JML                         |
| II         I2         I0         22           III         I         I2         B         20           IV         I         I2         9         21           V         I         9         7         16           V         I         9         8         17           State         59         45         104                                                                                                    | 1                                                                                                    | 1                                                                                                    | 5            | 3           | 8                           |
| III         1         12         8         20           IV         1         12         9         21           V         1         9         7         16           VI         1         9         8         17           S9         45         104         10         10         10           VI         1         9         8         17         10           S9         45         104         10         10         10         10           VI         1         9         8         17         10         10         10         10         10         10         10         10         10         10         10         10         10         10         10         10         10         10         10         10         10         10         10         10         10         10         10         10         10         10         10         10         10         10         10         10         10         10         10         10         10         10         10         10         10         10         10         10         10         10         10         10 </td <th>н</th> <td>1</td> <td>12</td> <td>10</td> <td>22</td>                                                                                                    | н                                                                                                    | 1                                                                                                    | 12           | 10          | 22                          |
| IV         1         12         9         21           V         1         9         7         16           VI         1         9         8         17           S9         45         104                                                                                                    |                                                                                                    | 1                                                                                                    | 12           | 8           | 20                          |
| V         1         9         7         16           VI         1         9         8         17           S9         45         104                                                                                                    | IV                                                                                                    | 1                                                                                                    | 12           | 9           | 21                          |
| VI         1         9         8         17           39         45         104           Statute Status           Market : Kolas, Candes, Jelis<br>Bantal, Voyskata           Statute Status           VI           Colspan="2">Tarhubung ke :<br>Alamat : Kolas, Candes, Jelis<br>Bantal, Voyskata           Statute Status           VI           Colspan="2">Colspan="2">Colspan="2"           Colspan="2"           Colspan="2"           Colspan="2"           Colspan="2"           Colspan="2"           Colspan="2"           Colspan="2"           Colspan="2"           Colspan="2"           Colspan="2"           Colspan="2"           Colspan="2"                                                                                                    | v                                                                                                    | 1                                                                                                    | 9            | 7           | 16                          |
| 39 45 104                                                                                                    | VI                                                                                                    | 1                                                                                                    | 9            | 8           | 17                          |
| SD Mahammadijah Pulakadang<br>Austa kaca tim L. President<br>Produktive<br>Strill<br>Strill |                                                                                                    |                                                                                                    | 59           | 45          | 104                         |
| Audio acad win L. Or Thermotopy<br>Audio acad win L. Or Thermotopy<br>Preference<br>Control Control                                                                                                    |                                                                                                    |                                                                                                    |              |             |                             |
|                                                                                                    | Muna analisi<br>Authorizational<br>Characteristics<br>Characteristics<br>C | SD Muhammadiyah Pulokada<br>Alamat : Kralas. Canden. Jetis<br>Bantul, Vogyakarta<br>55781<br>(0274) 746443 / 08961977<br>(0274) 746443 / 08961977<br>(0274) 74643 / 08961977<br>(0274) 74643 / 08961977<br>(0274) 74643 / 08961977<br>(0274) 74643 / 08961977<br>(0274) 74643 / 08961977<br>(0274) 74643 / 08961977<br>(0274) 74643 / 08961977<br>(0274) 74643 / 0896197<br>(0274) 74643 / 0896197<br>(0274) 7476 / 0274) 74643 / 08961977<br>(0274) 74643 / 0896197<br>(0274) 74643 / 0896197<br>(0274) 74643 / 0896 | ng Ter       | hubung ke : |                             |

Gambar 4. 7 Tampilan halaman profil sub menu data murid

Tampilan menu Profil merupakan sub menu dari beberapa sub menu didalamnya, diantaranya adalah data guru, data sekolah, dan data murid yang mana berisi mengenai informasi data yang terdapat pada SD Muhammadiyah Pulokadang.

- 3. Tampilan Halaman Akademik
  - 3.1 Hasil implementasi untuk tampilan halaman Akademik sub menu

Kurikulum yaitu seperti Gambar 4.8:

|                                                                                                    | * PROFIL * AKADEMIK * NON                                                                                                    | KADE                                                                                                    | ЛК                                                                                                    | PE                                                                                                    | NGUM                                                                                                    | UMAN                                                                                                    | 4                                                                                                    | GALERI                                                                                                    | _                                                                                                    |                                                                                                    |
|----------------------------------------------------------------------------------------------------|----------------------------------------------------------------------------------------------------|----------------------------------------------------------------------------------------------------|----------------------------------------------------------------------------------------------------|----------------------------------------------------------------------------------------------------|----------------------------------------------------------------------------------------------------|----------------------------------------------------------------------------------------------------|----------------------------------------------------------------------------------------------------|----------------------------------------------------------------------------------------------------|----------------------------------------------------------------------------------------------------|----------------------------------------------------------------------------------------------------|
|                                                                                                    | KARAKTERISTIK K                                                                                                    | URIF                                                                                                    | CUL                                                                                                    | UN                                                                                                    | ſ                                                                                                    |                                                                                                    |                                                                                                    |                                                                                                    |                                                                                                    |                                                                                                    |
| Rancangan dari Kurikulu<br>berikut :                                                                                                    | m 2013 digunakan untuk mengemba                                                                                                    | ngkan                                                                                                    | kara                                                                                                    | akte                                                                                                    | istik                                                                                                    | peser                                                                                                    | ta di                                                                                                    | dik yai                                                                                                    | tu seba                                                                                              | agai                                                                                                    |
| 1. Menseimbangkan antar<br>menerapkannya di berb                                                                                                    | i sikap spiritual/agama/kepercaayan yang<br>igai situasi kondisi di sekolah/ masyarakat                                                                                                    | dianut (<br>barigi                                                                                                    | dan s<br>a neg                                                                                                    | osiali<br>jara,                                                                                                    | tas, pė                                                                                                    | ngetal                                                                                                    | uan,                                                                                                    | keterarr                                                                                                    | ipilan d                                                                                             | ian                                                                                                    |
| 2. Memposisikan sekolah s<br>belajar agar siswa mamp                                                                                                    | ebagai bagian dari pergaulan manyarakat<br>iu mengimplementasikannya sebagai sum                                                                                                    | ingkun<br>ser pen                                                                                                    | gan s<br>nbelaj                                                                                                    | ekita<br>jaran                                                                                                    | r deng                                                                                                    | an me                                                                                                    | mber                                                                                                    | ikan per                                                                                                    | igalami                                                                                              | an                                                                                                    |
| 3. Memyempatkan waktu y<br>dan keterampilan.                                                                                                    | ang cukup banyak untuk memprioritaskar                                                                                                    | kemaj                                                                                                    | uan p                                                                                                    | erke                                                                                                    | nbang                                                                                                    | an ber                                                                                                    | baga                                                                                                    | i penget                                                                                                    | tahuan,                                                                                              | sikap                                                                                                    |
| 4. Mengembangkan kahlia<br>yang dicinci lebih lanjut.                                                                                                    | n/ kompetensi yang direalisasikan dalam l                                                                                                    | onteks                                                                                                    | komp                                                                                                    | seter                                                                                                    | si inti l                                                                                                    | celas b                                                                                                    | erda                                                                                                    | sarkan m                                                                                                    | sata pel                                                                                             | lajaran                                                                                                    |
| 5. Menjabarkan semua kor<br>memperkaya, antar map                                                                                                    | npetensi dasar untuk mencapai kompeten<br>el jenjang pendidikan organisasi horizonti                                                                                                    | i lulusi<br>I dan v                                                                                                    | in bei<br>ertika                                                                                                    | dasa<br>Faku                                                                                                    | r pada<br>mulatil                                                                                                    | prinsi                                                                                                    | p sali                                                                                                    | ng mem                                                                                                    | perkuat                                                                                              | rt,                                                                                                    |
|                                                                                                    |                                                                                                    |                                                                                                    |                                                                                                    |                                                                                                    |                                                                                                    |                                                                                                    |                                                                                                    |                                                                                                    |                                                                                                    |                                                                                                    |
| Tujuan Kurikulum                                                                                                    |                                                                                                    |                                                                                                    |                                                                                                    |                                                                                                    |                                                                                                    |                                                                                                    |                                                                                                    |                                                                                                    |                                                                                                    |                                                                                                    |
| Tujuan Kurikulum<br>Kurikulum bertujuan untuk me                                                                                                    | mpersiapkan modal sumber daya manusi<br>ni ndhadi yang halk d                                                                                                    | Indon                                                                                                    | esia a                                                                                                    | gar i<br>a 1-                                                                                                    | nempu                                                                                                    | nyai s                                                                                                    | kill/ k                                                                                                    | zahliah/                                                                                                    | (keman                                                                                               | npuan                                                                                                    |
| Trubuan Kurtikulum<br>Kurikulum bertujuan untuk m<br>mempertahankan falkup sebaj<br>mampur memberikan sumbara<br>Misalnya pemanfaatan teknol<br>Japun belam memilik kapatita<br>memeroleh pelajaran menggi<br>Struktur Kurikulum merupaka<br>Struktur Kurikulum merupaka<br>anna, mating-masing mempu                                                                                                    | mgersiapkan modal sumber daya mainsi<br>ja pitobal yang baik daw waga negata pe<br>ja pitobal kehidupan selah Auri.<br>Og informati dan komunikasi di seriagi bi<br>yang munggali selah selah balga dari<br>ataba pelajan dengan dalangan titik ita<br>nakannya.<br>• nasaran bertagai macam bertad kelom<br>peminatan akademi. Sintahar kualikan<br>nya karakteristik menyesuakan jenjang u                                                                                                    | a Indon<br>sduktil,<br>unikulu<br>apa pu<br>a tidak<br>aya kon<br>dari tin<br>ia, pen                                                                                                    | esia a<br>kreat<br>m ma<br>n. Yar<br>siswa<br>npeti<br>a pela<br>gkat p<br>sikirat                                                                                                    | igar i<br>if, in<br>impu<br>ig pr<br>tetaj<br>il sis<br>sijara<br>send<br>i, dar                                                                                                    | nempu<br>ovatif,<br>meniir<br>ling po<br>o akan<br>va aka<br>va aka<br>dikan<br>u kema                                                                                                    | nyai s<br>Mektif<br>gkatk<br>nting<br>meng<br>n jomp<br>si wak<br>Jasar I<br>mpua                                                                                | kill/ k<br>serta<br>an ku<br>mere<br>hadaj<br>blang<br>ttu, ju<br>ttu, ju                                        | eahliah/<br>berimai<br>alitas pe<br>ka harus<br>pi tantan<br>daripad<br>milab jas<br>a mener<br>onal pes              | / kemar<br>n bertai<br>s dapat<br>ngan da<br>la siswa<br>ngah tid<br>jerta dic                       | mpuar<br>iqwa<br>jaran, j<br>jaran, j<br>j |
| Tujuan Kertukum<br>Karikulam berujuan untuk m<br>karikulam berujuan untuk m<br>mangu mempertukankan kalkag seba<br>pangang karikulam penganakan tu<br>menganasi Tito sakah mendag<br>menganasi Tito sakah mendag<br>kalapan mendali penganan<br>memeroleh pelujuan menggi<br>Satukum Kerukulam<br>Satukan berukum menggian<br>atriga mingganya, dan micari<br>atriga mingganya, dan micari<br>atriga micari<br>atriga micari<br>atriga micari<br>atriga micari<br>atriga micari<br>atriga micari<br>atriga micari<br>atriga micari<br>atriga micari<br>atriga micari<br>atriga micari<br>atriga micar                                                                            | empersiapkan modal sumber daya manusi<br>ap pirbiad yang baik dan wang no negari pe<br>pilipida kehidigan selari-hari.<br>Ingi informasi dan komunikasi di setiap leli<br>yang menjari kina dipat belaja dari<br>datan pelajara dengan dulungan Tita tari<br>Tit. Aka selasi tari dari mentelalitat part di<br>nakannya.<br>Isurunan berhagai macam bertuk kelom<br>perminatan akadomik. Struktur kutukum<br>nyai karakteristik menyesuakan jenjarg u                                                                                                    | a Indon<br>aduktif,<br>apa pu<br>i tidak<br>aya kor<br>ok mat<br>faari tin<br>iia, pen                                                                                                    | esia a<br>kreat<br>m ma<br>n. Yar<br>siswa<br>npeti<br>gkat p<br>nikirat<br>SD                                                                                                    | igar i<br>iit, in<br>impu<br>ig pi<br>teta<br>si sis<br>si sis<br>send<br>t, dar                                                                                                    | nempi<br>svatil,<br>menir<br>ling po<br>o akan<br>ya aka<br>dikan<br>n kema                                                                                                    | nyai s<br>gkatki<br>nting<br>meng<br>n jomp<br>jasar l<br>mpua                                                                                                   | kill/ k<br>serta<br>an ku<br>mere<br>hadaj<br>blang<br>n tasi                                                    | eahliah/<br>berimai<br>alitas pe<br>ka harus<br>ji tantar<br>daripad<br>milah jai<br>a mener<br>onal pes              | / kemar<br>n bertar<br>embelaj<br>s dapat<br>is dapat<br>a siswa<br>m pemit<br>ngah tid<br>serta dic | mpuan<br>ijaran. Ji<br>ilam<br>i yang<br>belajra<br>Jaklah<br>dik                                                                                                    |
| Tujuan Kenthalam<br>Karikalam beruhjau mitida<br>mangu minopertakakan kalkup seba<br>mangu minopertakakan kalkup<br>seba kalkup sementakan<br>gata bakan mentida bengapan<br>memeraka penjalan mengga<br>Struktur Kenthalam<br>Sindata kurikalam mengga<br>Sindata kurikalam mengga<br>Sindata kurikalam mengga                                                                                                    | mpersiapkan modal sumber daya manusi<br>ala pibladi yang baik dan waga negata pe<br>pibla pada kehdugan seland hari.<br>Ogi informasi dan komanikasi di seraja bil<br>yang mumpuri inter du dapat belgi adari<br>antan pelipian dengan dulangan TK ata<br>TK. Jika sekolah bidak mendusilitasi parti<br>anakannya.<br>susunan berhagaji macam berhuk kelom<br>peminatan akademi. Struktur kunkum<br>myai karakeristik menyesualkan jenjeng u<br>Struktur Kuriktu                                                                                                    | a Indon<br>duktif,<br>uurikulu<br>apa pu<br>u tidak<br>aya kor<br>ok mat<br>fari tin<br>ia, pen<br><b>lum</b> 1                                                                                                    | esia a<br>kreat<br>m ma<br>n, Yar<br>siswa<br>npeti<br>gkat p<br>ilkirat<br>SD                                                                                                    | igar i<br>sit, in<br>impu<br>ig pi<br>teta<br>si sis<br>sin<br>i sis<br>send<br>v, dan                                                                                                    | nempi<br>menir<br>ling pe<br>> akan<br>ya aloka<br>dikan<br>h kema<br>ktu Be                                                                                                    | nyai s<br>afektif<br>gkatk<br>nting<br>meng<br>n jomp<br>si wal<br>Jasar I<br>mpua                                                                               | kill/ k<br>serta<br>an ku<br>mere<br>hadaj<br>blang<br>ttu, ju<br>lingg<br>n rasi                                | eahliah/<br>berimar<br>alitas pe<br>ka harus<br>pi tantar<br>daripad<br>armah jar                                     | / kemar<br>n bertai<br>ambelaja<br>si dapat<br>da siswa<br>ngah tid<br>serta dic                     | mpuan<br>iqwa<br>jaran, Ji<br>jaam<br>i yang<br>belajra<br>daklah<br>dik                                                                                                    |
| Tujuan Kenthalam<br>Karikalam beruhan untuk<br>manpu mempertahakan kelag seba<br>manpu mempertahakan kelag seba<br>gara balam memilik lapata<br>mengrada TK sebah mengjai<br>memerakh pelajaan mengga<br>Struktur Kortkolam<br>Drahat anga maggang kad menga                                                                                                    | mgerslapkan modal sumber daya manasi<br>Ja pitobal yang baik dan waga negata pe<br>japak kehidagan sehari Aant.<br>Ogi Informati dan komunikasi da kerapa bil<br>yang mumpuni sitoka dapat belgai dari<br>etaka pelajan dengan dalamgan TK ata<br>TK. Jika sekolah tidak membalikasi parti<br>anakannya.<br>Insuruna berbagai macam bertuk kelom<br>peminatan akademi. Struktur kunkulum<br>nyai karakteristik mempeunakan jenjang u<br>Struktur Karikta<br>Mata Pelajanan                                                                                                    | a Indon<br>urikulu<br>apa pu<br>t tidak<br>aya kor<br>ok mat<br>sari tin<br>ia, pen<br><b>lum 1</b>                                                                                                    | esia a kreat<br>kreat<br>n ma<br>n, Yar<br>siswa<br>npeti<br>a peli<br>gkat ;<br>sikirat<br>SD                                                                                                    | igar i<br>iif, in<br>iig pi<br>teta<br>ii sis<br>sjara<br>send<br>t, dan<br>sem<br><b>u</b>                                                                                                    | nempi<br>ovatil,<br>menir<br>ling p<br>> akan<br>va aka<br>va aka<br>dikan<br>1 kema<br><b>ktu ik</b><br><b>kema</b>                                                                                            | nyai s<br>dektif<br>gkatk<br>nting<br>meng<br>i jomp<br>lasar l<br>mpua                                                                                          | kill/ k<br>serta<br>mere<br>hadaj<br>blang<br>ttu, ju<br>n rasi                                                  | eahliah/<br>berimai<br>alitas pe<br>ka harus<br>oi tantar<br>daripad<br>a mener<br>onal pes                           | / kemar<br>n bertai<br>embelaja<br>igan da<br>la siswa<br>m pemb<br>igah tid<br>rerta dic            | mpuan<br>iqwa<br>jaran. J<br>alam<br>i yang<br>belajra<br>daklah<br>dik.                                                                                                    |
| Tytuna Karthaban<br>Karikatan berujuan arah Amerikatan<br>mangu mempertahan ang unita<br>mangu membrikan suntah<br>Malayang memerikatan taknoh<br>garu bahan mengla Penggana<br>Makapang menglakan menglak<br>menerakan pelajaan mengga<br>Struktur Karthaban<br>Struktur Karthaban<br>Struktur karkaban                                                                                                    | mgerslapkan modal sumber daya mainsis<br>ja pitobal yang baik daw waga negata pe<br>ja pitobal kehidugan selah Atari.<br>Ogi informati dari komunikasi di versiga bil<br>yang menggani selah sakat telah dari dari<br>atata pelajaan dengan didungan TK ita<br>tatap pelajaan dengan didungan TK ita<br>nakanopa.<br>Seruntu bertagai macam bertud kelom<br>penintut akadamis. Sindam kukikan<br>nyai karakteristik menyesuakan jenjang u<br>Struktur Kuriku<br>Radapa Agama dan Jak Pelajaan<br>Pandaha Agama dan Jak Pelajaan<br>Pandaha Agama dan Jak Pelajaan                                                                                                    | indon<br>urikolu<br>apa pu<br>itidak<br>aya kor<br>luum 1<br>luum 1<br>luum 1                                                                                                    | esia a kreat<br>m ma<br>n. Yar<br>siswa<br>npeti<br>gkat p<br>ikirar<br>SD                                                                                                    | igar i<br>sif, in<br>ing po<br>teta<br>si sis<br>send<br>v dan<br>send<br>v dan                                                                                                    | nempu<br>menir<br>ling pe<br>o akan<br>va aka<br>va aka<br>dikan<br>i kema<br><b>itu Be</b><br>tinggu<br><b>itu</b>                                                                                             | inyai s<br>Mektif<br>gkatk<br>inting<br>meng<br>n jomp<br>si wał<br>Jasar I<br>mpua                                                                              | kill/ k<br>serta<br>an ku<br>mere<br>hadaj<br>blang<br>ttu, ju<br>ningg<br>n rasi                                | eahliah/<br>berimai<br>alitas pe<br>ka harus<br>si tantar<br>daripad<br>milah jar                                     | / kemar<br>n bertai<br>embelaj<br>s dapat<br>ngan da<br>la siswa<br>ngan tid<br>serta dic            | mpuan<br>iqwa<br>jaran. J<br>alam<br>i yang<br>belajra<br>daklah<br>dik.                                                                                                    |
| Tyujuan Karklakian<br>Karikukan berujuan untik Karikukan<br>karikukan berujuan untik kaka saka<br>mangu memberukan tentak<br>garu beham membik bapati<br>hajanga membik bapati<br>hajanga membik pada berusap<br>mengasa Tik daka mendag<br>hajanga mempidi penggawa<br>mensebeh pelajaan mengak<br>setup mengdi penggawa<br>Struktor Kartikahuan<br>Struktor Kartikahuan<br>mengian menggawa, dan rincia<br>sama, masing mesing mengu<br>l<br>l                                                                                                    | mpersiapkan modal sumber daya mainais<br>iap artibadi yang baik dan wanga negari pe<br>jap abak kehidigan selah Akut.<br>ogi informasi dan komunikasi di setiap kili<br>yang menyuput itima dipat belaja dari<br>tike pelapat dengan dukangan Tite sar<br>Tit, ika selaba baik mentasihara part<br>danlanya.<br>nununa berbagai macam bertuk kelong<br>peninatan akadomik Struktur Kurlukum<br>nguk karakteristik menyumukan jeliping u<br>Struktur Kurriktu<br>Mata Pelajasan<br>Kelongok A<br>Pendakan Agama dan baid Peleti                                                                                                    | a indon<br>duktit,<br>uurikulu<br>apa pu<br>a tidak<br>aya kos<br>ok mat<br>faari tin<br>ia, pen<br><b>lum i</b>                                                                                                    | esia a kreat<br>m ma<br>n. Yar<br>siswa<br>npeti<br>gkat j<br>sikirat<br>SD<br>SD                                                                                                    | igar i<br>sit, in<br>impu<br>ig pi<br>teta<br>si sis<br>ijara<br>send<br>v, dan<br><b>si Wi</b><br><b>111</b><br><b>4</b><br><b>6</b>                                                                                                    | nempt<br>menir<br>ling p<br>s akan<br>ya aka<br>dikan<br>h kema<br>likema<br>likema<br>di kan<br>a kema                                                                                                    | inyai s<br>Afektif<br>gkatk<br>inting<br>meng<br>a jomp<br>lajar<br>V V<br>V V<br>4 4<br>4 5 5                                                                   | kill/ k<br>serta<br>an ku<br>mere<br>hadaj<br>blang<br>rtu, ju<br>ningg<br>n rasi                                | ceahliah/<br>berimai<br>alitas pe<br>ka harus<br>oi tantara<br>daripad<br>daripad<br>milah jan<br>a mener<br>onal pes | / kemar<br>n berta<br>embelaj<br>s dapat<br>ngan da<br>la siowa<br>ngah tid<br>rerta dic             | mpuan<br>iqwa<br>jaran. J<br>ilam<br>i yang<br>belajra<br>daklah<br>dik.                                                                                                    |
| Tujuan Karthabam<br>Karikakan bertujaa untuk takap taka<br>manpo mempertuhankan takap taka<br>manpo mempertuhankan takap taka<br>manpo mempertuhankan takap<br>magasa Tito taka bernarda<br>pata baha mendap takapan<br>memeraka penggara<br>Struktur Karthabam<br>Struktur barikakan memorgika<br>sertap menggaray, dan recara<br>sertap menggaray, dan recara<br>sertap menggaray                                                                                              | mpersiapkan modal sumber daya manadi<br>al pibula yang baik dan wang nongan pi<br>hipada kehidugan selami 'akat.<br>Ogi informasi dan komunikasi di seraja bi<br>yang mumpuri kenan dupat belga dari dari<br>atalan pelajaran dengan dulangan TKi ata<br>IK. Jaka sekoluh tidak membalikasi parti<br>anakannya.<br>Suturah berhagai macam berhuk kelom<br>peminatan akademi. Smrahar kunkluon<br>mya karakteristik mempusuakan jenjang u<br>Struktur Kurrikat<br>Redongok A<br>Prodotian Agana din Suh Petert<br>Pendadan Amaada din Kenangangangana<br>Jahana Jahonaia                                                                                                    | a Indon<br>oduktit,<br>urikulu<br>apa pupa<br>t tidak<br>aya kos<br>ok mata<br>fari tin<br>ia, pem<br>turn i<br>t<br>t<br>t<br>t<br>t<br>t<br>t<br>t<br>t<br>t<br>t<br>t<br>t<br>t<br>t<br>t<br>t<br>t<br>t                                                                                                    | esia a kreat m ma ma ma ma ma ma siswa npeti siswa npeti siswa npeti siswa npeti si siswa npeti si si si si si si si si si si si si si                                                                                                    | igar i<br>iit, in<br>impu-<br>ig pi<br>teta,<br>si sis<br>send<br>v, dar<br>iiti<br>iiti<br>iiti<br>iiti<br>iiti<br>iiti<br>iiti<br>ii                                                                                                    | nempt<br>menir<br>ling po<br>o akan<br>va aka<br>itu te<br>dikan<br>n kema<br>itu te<br>s<br>s<br>s<br>7                                                                                                    | nyai s<br>sfektif<br>gkatk<br>nting<br>meng<br>n jomp<br>lajar<br>V V<br>4 4<br>5 5<br>7 2                                                                       | kill/ k<br>serta<br>an ku<br>miere<br>hadaj<br>blang<br>ttu, ju<br>tingg<br>n rasi                               | eeahliah/<br>berimar<br>alitas pe<br>ka harua<br>daripad<br>a mener<br>onal pes                                       | / keman<br>n bertar<br>embelaj<br>s dapat<br>ngan da<br>la siowa<br>ngan da<br>la siowa              | mpuan<br>ijaran. J<br>alam<br>i yang<br>belajra<br>daklah<br>dik                                                                                                    |
| Tujuan Karthabam<br>Karikakan berujua untuk melang<br>manpu mempertahankan kakup seba<br>manpu mempertahankan kakup seba<br>manpu mempertahankan melang<br>mengasat Tit otakan menda<br>mengasat Tit otakan menda<br>hakupan mendal bengapan<br>memeraba pelajaran menggi<br>Struktur Karikabam<br>Sandar bariakan menggi<br>Struktur Sandara bariakan<br>ang menggapan, dan rindara<br>ang melang penggapan, dan rindara<br>ang melang penggapan, dan rindara<br>ang melang penggapan, dan rindara<br>ang melang penggapan, dan rindara<br>ang melang penggapan, dan rindara<br>ang melang penggapan, dan rindara<br>ang melang penggapan, dan rindara<br>ang melang penggapan, dan rindara<br>ang melang penggapan dan seta<br>ang melang penggapan dan seta<br>ang melang penggapan dan se                                                                                                    | mgerslapkan modal number daya manusi<br>ala pribad kehidugan sehari hari.<br>Ugi nformasi dan kenga pengan pengan pengan<br>pengan munpuri terbah hari.<br>Ugi nformasi dan komanikari di pengan di<br>sehari pelakukan dapat belgi adri di<br>sehari pelakukan di pengan di dungan TK ata<br>(K. Jika sekolah bidak mendusilitari pent<br>canakannya.<br>Struktur Kurikut<br>Mata Pelajawa<br>Ngana dan bida Pelajawa<br>Kelongeok A<br>Pendidan Roma dan Bud Peleti<br>Pendidan Roma dan Bud Peleti<br>Pendidan Roma dan Bud Peleti<br>Pendidan Roma dan Bud Peleti<br>Pendidan Roma dan Bud Peleti<br>Pendidan Roma dan Bud Peleti<br>Pendidan Roma dan Bud Peleti                                                                                                    | a Indon<br>oduktif,<br>urikolu<br>apa pu<br>a tidak<br>aya kos<br>bak mat<br>fari tin<br>ia, pen<br>luum 1<br>1<br>1<br>1<br>4<br>5<br>8<br>5                                                                                                    | esia a kreat m ma na ri, Yar siswa mpeti siswa mpeti sikirar SD Uoka 4 5 9 6 6                                                                                                    | igar i<br>iit, in<br>impu-<br>ig po-<br>teta<br>si sio<br>ijara<br>jara<br>jara<br>jara<br>di sio<br>ijara<br>i<br>i sio<br>i<br>i<br>i<br>i<br>i<br>i<br>i<br>i<br>i<br>i<br>i<br>i<br>i<br>i<br>i<br>i<br>i<br>i                                                                                                    | nempu<br>ovatif,<br>meniir<br>iling pe<br>s akan<br>va aka<br>dikan<br>i kema<br>ktu Be<br>ktu Be<br>dikan<br>i kema<br>i kema<br>i kema<br>i kema                                                              | inyai s<br>afektif<br>gkatk.<br>riting<br>mengi<br>a jomp<br>lajar<br>v v<br>v v<br>4 4<br>5 5<br>7 2<br>6 6                                                     | kill/ k<br>serta<br>an ku<br>mere<br>hadaj<br>blang<br>ttu, ju<br>n rasi                                         | eeabliah/<br>beriman<br>alitas pe<br>ka haruu<br>si tantar<br>daripad<br>armah jan<br>a mener<br>onal pes             | / keenan<br>n bertar<br>ambelaj<br>s dapat<br>ngan da<br>la siswa<br>ngah tid<br>ierta dic           | mpuan<br>igiran. J<br>i<br>i<br>alam<br>i yang<br>belajra<br>daklah<br>dik.                                                                                                    |
| Tytuna Kartkalam<br>Kakakan benjaan mida menengena kana mata<br>mengena kana benjaan mida mengena<br>mengea menberakan suhan<br>gan bahan mengla menglaa<br>halapapa menendara baha mengla<br>halapapa menglaan mengja<br>Struktur Kartkalam mengalaa<br>mengalaa Tito saha menglaan mengja<br>Struktur Kartkalam<br>Statu kankalam mengalaa<br>mengalaa mengja<br>Struktur Kartkalam<br>Statu kankalam mengalaa<br>Statu kankalam mengalaa<br>Statu kankalam mengalaa<br>Statu kankalam mengalaa<br>Statu kankalam mengalaa<br>Statu kankalam mengalaa<br>Statu kankalam mengalaa<br>Statu kankalam mengalaa<br>Statu kankalam mengalaa<br>Statu kankalam mengalaa<br>Statu kankalam mengalam sukalam<br>Statu kankalam sukalam sukalam<br>Statu kankalam sukalam sukalam sukalam<br>Statu kankalam sukalam sukalam sukalam<br>Statu kankalam sukalam sukalam sukalam<br>Statu kankalam sukalam sukalam sukalam<br>Statu kankalam sukalam sukalam sukalam sukalam<br>Statu kankalam sukalam sukalam sukalam sukalam<br>Statu kankalam sukalam sukalam sukalam sukalam<br>Statu kankalam sukalam sukalam sukalam sukalam sukalam<br>Statu kankalam sukalam sukalam sukalam sukalam<br>Statu kankalam sukalam sukalam sukalam sukalam<br>Statu kankalam sukalam sukalam sukalam sukalam<br>Statu kankalam sukalam sukalam sukalam sukalam sukalam sukalam sukalam<br>Statu kankalam sukalam sukalam sukalam sukalam sukalam sukalam sukalam sukalam sukalam sukalam<br>Statu kankalam sukalam sukalam sukalam sukalam sukalam sukalam sukalam sukalam sukalam sukalam sukalam sukalam<br>Statu kankalam sukalam suka                                                                                                    | mgerslagkan modal number daya manusi<br>ala pitobal yang baik dan wang nongan pi<br>pi pak kehidigan sehari hari.<br>Ogi Informati dan komunikasi da setapi bi<br>yang mumpuni sebarah dapat belga dari<br>ratan pelajan dengan dalamgan TK ata<br>It. Rika sekolah tidak membalikasi parti<br>anakannya.<br>Strucktur Karikat<br>Mata Pelajanan membalakan jenjang u<br>Strucktur Karikat<br>Mata Pelajanan<br>Perdalan Angana din bia Peleti<br>Perdalan Anosea<br>Bahaa Tadosea<br>Bahaa Januari                                                                                                    | a Indon<br>oduktil,<br>urikolu<br>apa pu<br>a tidak<br>aya kos<br>bak mat<br>faari tin<br>ia, per<br>furm 1<br>1<br>1<br>1<br>1<br>1<br>1<br>1<br>1<br>1<br>1<br>1<br>1<br>1<br>1<br>1<br>1<br>1<br>1                                                                                                    | esia a kreat kreat m ma na na yaki siswa apeligiat i pikirat si siswa siswa apeli si si si si si si si si si si si si si                                                                                                    | igar i<br>iif, in<br>iig pi<br>teta<br>ii sis<br>ajara<br>xend<br>t, dan<br>iii<br>iii<br>iii<br>iii<br>iii<br>iii<br>iii<br>iii<br>iii<br>i                                                                                                    | nempu<br>mening p<br>o akan<br>va aka<br>dilan<br>a kema<br><b>ktu Be</b><br>inggu<br><b>1V</b><br>4<br>5<br>7<br>6<br>6<br>3                                                                                   | nyai s<br>afektif<br>gkatk<br>nting<br>meng<br>n jomp<br>bi wak<br>Jasar I<br>mpua<br>V V<br>V V<br>4 4<br>5 5<br>7 7<br>7 3<br>6 6<br>6 3 3                     | kill/ k<br>serta<br>an ku<br>mere<br>hadaj<br>olang<br>ttu, ju<br>ningg<br>n rasi                                | eahliah/<br>beriman<br>alitas pe<br>ka hanus<br>oi tantan<br>daripad<br>a mener<br>onal pes                           | / keenar<br>n berta<br>s dapat<br>s dapat<br>la siswa<br>m pemb<br>ngah tid<br>ngah tid              | mpuan<br>irgwa<br>jaran, J<br>ilam<br>i yang<br>belajira<br>daklah<br>dik                                                                                                    |
| Tyujuan Karkubam<br>Karikulam berujuan untuk m<br>Karikulam berujuan untuk m<br>manpu menpertahankan tikuka saka<br>manpu menghat baga pang-<br>mengana Tito taka menda<br>hadapang menghat baga pang-<br>mengalam Tito taka menda<br>hadapang mengla pengagan<br>Strukture Karekubar<br>Strukture Karekubar<br>Strukture karekubar<br>Strukture karekubar<br>Struktur<br>Strukture karekubar<br>Strukt       | mgerslapkan modal number daya manada<br>ja pitobal yang baik dan wanga negara pel<br>ja pitobal kehidugan selah Auri.<br>Ogi Informati dan komunikari di seriagi bi<br>yang mengengi selah dakat dapa bilgi dari u<br>atata pelajan dengan dalangan TK stat.<br>In Kas welokah tidak meenfasilitari parti e<br>nakannya.                                                                                                    | a Indon<br>oduktif,<br>unikulu<br>apa pu<br>t tidak<br>ari tin<br>ia, pen<br>1<br>um 1<br>1<br>1<br>5<br>8<br>8<br>5<br>5<br>6<br>8                                                                                                    | esia a kireat kireat ki | igar i<br>if, in<br>impu-<br>ig pi<br>teta<br>i sie<br>ijara<br>i sie<br>ijara<br><b>G Wi</b><br>Perm<br><b>III</b><br><b>4</b><br><b>6</b><br><b>10</b><br><b>6</b><br><b>-</b><br><b>-</b><br><b>-</b>                                                                                                    | nemppovatil,<br>meniiring pi<br>o akan<br>va aka<br>dikan<br>aktu Be<br>inggu<br>1V<br>4<br>5<br>7<br>6<br>3<br>3                                                                                               | Inyai s<br>Afektif<br>gkatk<br>Inting<br>meng<br>I jomp<br>Isi wak<br>Jasar I<br>mpua<br>I<br>asar I<br>mpua<br>I<br>a<br>5 5<br>7 7<br>6 6<br>6 6<br>3 3<br>3 3 | kill/ k<br>serta<br>an ku<br>miere<br>hadaj<br>blang<br>n rasi                                                   | eahliah/<br>berimar<br>alitas pe<br>ka harus<br>pi tantar<br>daripad<br>daripad                                       | / kemar<br>n berta<br>si dapat<br>la siswa<br>m pemb<br>serta dic                                    | mpuar<br>jaran.<br>i<br>lam<br>i yang<br>belajri<br>daklah<br>dik                                                                                                    |
| Tyujuan Karkubam<br>Karikulara berujuan untik m<br>Karikulara berujuan untik m<br>mengu menpertuhakan kalkap aka<br>menguan Micalang pementahatan teknol<br>garu bahan mengla penggawa<br>menganas Micalaha mendip kalahan mengla<br>kalapap mengda penggawa<br>Sarkukan Karkubatan<br>Sarkukan karkuban mengaka<br>setup mengda penggawa, dan rincia<br>sama, masing masing mengu                                                                                                    | mpersiapkan modal sumber daya manasi<br>ap artibadi yang baik dan wanga negara pe<br>jang baik kehidupan belah kanc.<br>ogi normani berhaman<br>yang mengemi kinang ang baik pelak pelak<br>yang mengemi kinang ang baik pelak pelak<br>yang mengemi kinang ang baik pelak pelak<br>yang baik pelak pelak pelak pelak pelak<br>yang baik pelak pelak pelak pelak pelak<br>penakanya.<br>Struktur Kuriktar<br>Ketangka A<br>Pendalan ngana dan Bud Pelarti<br>Pendalan ngana dan Bud Pelarti<br>Pendalan ngana dan Bud Pelarti<br>Pendalan ngana dan Bud Pelarti<br>Pendalan ngana dan Bud Pelarti<br>Pendalan ngana dan Bud Pelarti<br>Pendalan sana dan Bud Pelarti<br>Pendalan sana dan Bud Pelarti<br>Pendalan sana dan Bud Pelarti<br>Pendalan Sasal<br>Petersita Pengarana<br>Pelartia dan sana dan Bud Pelarti<br>Pendalan Sasal                                                                                                    | a Indon<br>oduktif,<br>apa pu<br>i tidak<br>aya kos<br>dari tin<br>ia, pen<br>ia, pen<br>ia, p | esia a kreat kreat | igar i<br>iif, in<br>impu<br>ig pi<br>teta<br>ii sis<br>send<br>t da<br>ii<br>ii<br>ii<br>ii<br>ii<br>ii<br>ii<br>ii<br>ii<br>ii<br>ii<br>ii<br>ii                                                                                                    | nempp<br>ovatif,<br>img po<br>> akan<br>va aka<br>a, aloko<br>dikan<br>n kema<br><b>ktu Be</b><br><b>inggu</b><br><b>1V</b><br><b>4</b><br><b>5</b><br><b>7</b><br><b>6</b><br><b>3</b><br><b>3</b><br><b>4</b> | inyai s<br>stektif<br>gkatki<br>inting<br>meng<br>jomp<br>isi wak<br>Jasar I<br>mpua<br>iajar<br>v v<br>4 4<br>4<br>5 5<br>5<br>7 2<br>3<br>3 3<br>3             | kill/ k<br>serta<br>an ku<br>mere<br>hadaj<br>blang<br>ttu, ju<br>vingg<br>n rasi                                | zahliah/<br>berimar<br>alitas pe<br>ka harus<br>oi tantar<br>daripad<br>armah jaa<br>a mener<br>onal pes              | / keenar<br>n berta<br>ambelaj<br>agan da<br>ta siswa<br>m pemit<br>ngah tid<br>serta dic            | mpuar<br>jaran, i<br>alam<br>i yang<br>belajiri<br>daklah<br>dik                                                                                                    |
| Tujuan Kartubam<br>Karikulam berujua untuk intukaji takaji takaji<br>mango innopertukankan kakaji takaji<br>mango innopertukankan kakaji takaji<br>mangoara Tito etaka intukaji takaji<br>mangoara Tito etaka henedag<br>halpanja mengalari Tito etaka henedag<br>halpanja mengalari Tito etaka henedag<br>halpanja mengalari Tito etaka henedag<br>halpanja mengalari Tito etaka henedag<br>halpanja mengalari Tito etaka henedag<br>halpanja mengalari Tito etaka<br>halpanja mengalari taka henedag<br>halpanja mengalari taka henedag<br>halpanja mengalari taka henedag<br>halpanja mengalari taka henedag<br>halpanja mengalari taka henedag<br>halpanja henedag<br>halpanja halpanja henedag<br>halpanja halpan henedag<br>halpanja henedag<br>halpanja henedag<br>halpan | mpersiapkan modal sumber daya manada<br>ala pibladi kelidaan yang baik dan wanga negata pelihadi<br>pibladi kelidagan yang baik dan wanga negata pelihadi<br>yang mempunyi terse bendir akar.<br>Suga mempunyi terse bendir akar<br>setaa pelipian dengan dulangan TK ata tit.<br>It. Kita sekolah fadak mendialitati parti dan<br>anakannya.<br>Struktur Kuriktur<br>Kataberistik menyesuakan jenjang u<br>Struktur Kuriktur<br>Kolompok A<br>Pendidian Panada dan Bud Pelerti<br>Pendidian Panada dan Bud Pelerti<br>Handa Pelaham<br>Halamahda Sala Kataberistik<br>Hadamahda Pelaham<br>Hadamahda Sala Kataberistik<br>Kolompok B<br>Stataberistik menyesuakan jenjang u                                                                                                    | e indon<br>oduktit,<br>urikulu<br>apa pu<br>e tidak<br>i diak<br>jari tin<br>ia, pen<br>i<br>unut<br>i<br>a<br>s<br>a<br>s<br>a<br>s<br>a<br>i<br>d<br>a<br>i<br>t<br>d<br>a<br>i<br>d<br>a<br>k<br>ot<br>s<br>a<br>i<br>d<br>a<br>k<br>ot<br>s<br>a<br>i<br>d<br>a<br>k<br>i<br>d<br>a<br>k<br>ot<br>s<br>a<br>a<br>a<br>a<br>a<br>a<br>a<br>a<br>a<br>a<br>a<br>a<br>a<br>a<br>a<br>a<br>a<br>a                                                                                                    | esia a kreat kreat | gar i<br>iif, in<br>impu<br>ig po<br>teta<br>ii sis<br>send<br>t, dau<br>iii sis<br>ii sis<br>ii<br>sis<br>ii sis<br>ii sis<br>ii<br>sis<br>ii<br>sis<br>ii<br>sis<br>ii<br>sis<br>ii<br>sis<br>ii<br>sis<br>ii<br>sis<br>ii<br>sis<br>ii<br>sis<br>ii<br>sis<br>ii<br>sis<br>ii<br>sis<br>ii<br>sis<br>ii<br>sis<br>ii<br>sis<br>ii<br>sis<br>ii<br>sis<br>ii<br>sis<br>ii<br>sis<br>ii<br>si<br>s                                                                                                    | nempp<br>ovatif,<br>img po<br>> akan<br>va aka<br>dikan<br>1 kema<br>ktru Be<br>inggu<br>1 v<br>4<br>5<br>7<br>6<br>6<br>3<br>3<br>3<br>4<br>4<br>4<br>4                                                        | Inyai s<br>Afektif<br>gkatk.<br>Inting<br>meng<br>Jasar J<br>Internet<br>A 4<br>4<br>4<br>4<br>4<br>4<br>4<br>4                                                  | kill/ k<br>serta<br>an ku<br>mere<br>hadaj<br>olang<br>ttu, ju<br>u<br>u<br>u<br>u<br>u<br>u<br>u<br>u<br>u<br>u | eahliah/<br>berimau<br>alitas pe<br>ka haruo<br>daripad<br>daripad<br>a mener<br>onal pes                             | / keenar<br>n berta<br>ambelaj<br>agan da<br>a siswa<br>m pemit<br>ngah idi<br>serta dic             | mpuar<br>jaran<br>alam<br>i yang<br>belajiri<br>dik                                                                                                    |
| TryLana Karkladam<br>Galakan benjaman kata mengeha kana mata mengeha kana benjama kata pertakan<br>mengen kana berakan kana benjama kana pertakan kana benjama itu kana pengalara itu kata benendap kalapan mengalara mengalara mengalar                                                                                                    | mgerslagkan modal number daya manada<br>ja pitobal yang baik dan wanga negata pa<br>ja pitobal kehidugan sehari hari.<br>Ogi Informati dan komunikasi da ketapa bij<br>yang munaputi stendar hari.<br>Digi Informati dan komunikasi da ketapa bij<br>yang munaputi stenda dapat belgei dari du<br>etapa pelajan dengan dulungan TK ata<br>ticha pelajan dengan dulungan TK ata<br>ticha pelajan dengan dulungan TK ata<br>ticha pelajan dengan dulungan TK ata<br>ticha pelajan dengan dulungan TK ata<br>ticha pelajan dengan dulungan TK ata<br>ticha pelajan dengan dulungan TK ata<br>ticha pelajan dengan dulungan TK ata<br>ticha pelajan dengan dulungan TK ata<br>ticha pelajan dungan ticha pelajan<br>yak karakteristik mempelajan<br>pelajan dulungan dulungan ticha pelajan<br>tekana belanasi<br>data pelajanan dulungan dungan dungan kengengan<br>tekanas belanasi<br>data pelajatuan Sasal<br>tekanas pelapatuan Sasal<br>tekanas pelapatuan Sasal<br>tekanas pela | e indon<br>oduktit,<br>urikulu<br>apa pu<br>a tidak<br>dari tin<br>ia, pen<br><b>lumi :</b><br>1<br>1<br>1<br>1<br>1<br>5<br>5<br>5<br>5<br>5<br>5<br>5<br>5<br>5<br>5<br>5<br>5<br>5<br>5                                                                                                    | esia a kreat kreat | igar i<br>iif, in<br>iig pi<br>teta,<br>ii sis<br>ii sis<br>ii<br>sis<br>ii sis<br>ii<br>sis<br>ii<br>sis<br>ii<br>sis<br>ii<br>sis<br>ii<br>si<br>ii<br>si<br>ii<br>si<br>ii<br>si<br>ii<br>si<br>ii<br>si<br>ii<br>si<br>ii<br>si<br>ii<br>si<br>ii<br>si<br>ii<br>si<br>ii<br>si<br>ii<br>si<br>ii<br>si<br>ii<br>si<br>ii<br>si<br>s | nempp<br>ovatif,<br>imenir<br>ling po<br>o akan<br>va aka<br>dikan<br>a kema<br>ktu Be<br>dikan<br>a kema<br>sema<br>sema<br>sema<br>sema<br>sema<br>sema<br>sema<br>s                                          | Inyai s<br>Afektif<br>gkatk<br>mting<br>meng<br>h jomp<br>kisar i<br>mpua<br>lajar<br>v v v<br>4 4<br>4 4<br>5 5<br>7 2<br>6 6<br>6 6<br>3 3<br>3 3<br>3 3       | kill/ k<br>serta<br>an ku<br>hada<br>blang<br>ttu, ju<br>ningg<br>n rasi                                         | eahliah/<br>berimau<br>alitas pe<br>ka haruo<br>daripad<br>daripad<br>a mener<br>onal pes                             | / kemar<br>n berta<br>mbelaj<br>s dapat<br>da sinva<br>m pemb<br>serta dic                           | mpuar<br>iqwa<br>jaran<br>i<br>alam<br>4 yang<br>daklah<br>dik                                                                                                    |

Gambar 4. 8 Tampilan halaman Akademik sub menu Kurikulum

3.2 Hasil implementasi untuk tampilan halaman Akademik sub menu MataPelajaran yaitu sebagai berikut. Seperti Gambar 4. 9 :

| BANTUL VOGV                                                                                                    | NG<br>ukarta |
|----------------------------------------------------------------------------------------------------|--------------|
| BERANDA * PROFIL * AKADEMIK * NON AKADEMIK PENGUMUMAN GALERI                                                                                                    |              |
| Mata Pelajaran                                                                                                    |              |
| No Mata Pelajaran yang Diajarkan                                                                                                    |              |
| 1 Pendidikan Agama dan Budi Pekerti                                                                                                    |              |
| 2 Pendidikan Pancasila dan Kewarganegaraan                                                                                                    |              |
| 3 Bahasa Indonesia                                                                                                    |              |
| 4 Matematika                                                                                                    |              |
| 5 Ilmu Pengetahuan Alam                                                                                                    |              |
| 6 Ilmu Pengetahuan Sosial                                                                                                    |              |
| 7 Seni Budaya dan Prakarya                                                                                                    |              |
| 8 Pendidikan Jasmani, Olahraga, dan Kesehatan                                                                                                    |              |
| SD Muhammadyah P<br>Liture stel ika beng ker<br>SD Muhammadyah Pulokadang<br>SD Muhammadyah Pulokadang<br>SD Muhammadyah Pulokadang<br>Bantu, Yogyakarta<br>S781<br>C (02/4) 748443 / 089619770124<br>Sdmuhammadyahpulokadang@gmail.co<br>ms |              |

Gambar 4. 9 Tampilan halaman Akademik sub menu Mata Pelajaran

Tampilan menu Akademik merupakan tampilan yang berisi dari sub menu Kurikulum dan Mata Pelajaran, mengenai informasi Kurikulum dan Mata Pelajaran dari SD Muhammadiyah Pulokadang.

- 4. Tampilan Halaman Non Akademik
  - 4.1 Hasil implementasi untuk tampilan halaman Non Akademik sub menu Ekstrakulikuler yaitu seperti Gambar 4. 10 :

|    |                   | Ι               | Data Ekstr     | akulikuler             |                  |
|----|-------------------|-----------------|----------------|------------------------|------------------|
| No | Jenis Kegiatan    | Kelas           | Kategori       | Hari Pelaksanaan       | Keterangan/Pukul |
| 1  | Bimbel            | 1 - VI          | pilihan        | Selesai KBM            | 13.10-14.20      |
| 2  | Drum Band         | III - V         | pilihan        | Rabu                   | 13.00 - 14.00    |
| 3  | HIZBUL WATHAN     | 1 - V           | wajib          | Kamis                  | 12.00 - Selesai  |
| 4  | Karawitan         | III - V         | wajib          | Jum`at                 | 13.30 - 15.00    |
| 5  | Melukis           | 1 - V           | wajib          | Senin                  | 13.00 - 14.30    |
| 6  | Seni Tari         | 1 - V           | pilihan        | Kamis                  | 14.00 - 15.30    |
| 7  | Tapak Suci        | 1 - V           | wajib          | Sabtu                  |                  |
| 8  | ТРА               | 1 - VI          | wajib          | Sesuai Jadwal          | 13.10 - 14.00    |
|    | Tapak Suci<br>TPA | 1 - V<br>1 - VI | wajib<br>wajib | Sabtu<br>Sesuai Jadwal | 13.10 - 14.00    |

Gambar 4. 10 Tampilan halaman Non Akademik sub menu Ekstrakulikuler

Pada fitur ini terdapat fungsi melihat data ekstrakulikuler, dalam fungsi tersebut user dapat melihat data yang terdapat pada ekstrakulikuler, untuk listing program dapat dilihat pada listing 4. 1 :

| 1 | function getEkstra(\$id = null){                                               |
|---|--------------------------------------------------------------------------------|
| 2 | <pre>\$con = mysqli_connect('localhost', 'root', '', 'sdmuhpulokadang');</pre> |
| 3 | <pre>\$result = mysqli_query(\$con, "SELECT * FROM ekstrakulikuler</pre>       |
|   | ORDER BY jenis_kegiatan ASC");                                                 |
| 4 | return \$result; }                                                             |
|   |                                                                                |

Listing 4. 1 Melihat data ektrakulikuler

Keterangan :

- 1) Baris 1 merupakan fungsi dan perintah query untuk menampilkan data ekstrakulikule.
- 2) Baris 2 untuk memangil database.
- Baris 3-4 perintah untuk mengeksekusi fungsi dan mengembalikan nilai result.
- 4.2 Hasil implementasi untuk tampilan halaman Non Akademik sub menu Prestasi yaitu seperti Gambar 4. 11 :

| No Prestasi Kategori                                                                           | _     |
|------------------------------------------------------------------------------------------------|-------|
|                                                                                                | Tahun |
| 1 Juara Harapan Lomba Mewarnai PGPAUD & PGSD UAD<br>1                                          |       |
| 2 Juara I OOSN Karate Putri Dinas Pendidikan Dasar Kabupaten Bantul                            | 2012  |
| 3 Juara 3 Colouring Contes TK & SD Kategori A Primagama English                                | 2012  |
| 4 Juara 3 Lomba Melukis Islami Putri Tingkat SD MTQ Pelajar Kec. Jetis                         | 2013  |
| 5 Juara 1 Lomba mewarnai Puzzle Togamas tingkat TK-SD                                          | 2013  |
| 6 Juara 2 Lomba MelukisLCSSN SD Kec. Jetis                                                     | 2014  |
| 7 Juara 1 dan 2 Lomba Menggambar PLPBK Desa Canden                                             | 2014  |
| 3 Juara Harapan Lomba Lukis Islami Putra Tingkat SD MTQ Pelajar Kab. Bantul<br>1               | 2014  |
| 9 Juara 1 MSLI Putra MTQ Tingkat SD Kec. Jetis                                                 | 2014  |
| 10 Juara Harapan<br>2 Pelaksana Penyuluhan Kab                                                 | 2015  |
| 11 Juara 3 Lomba Tari Tradisional Putri Muhammadiyah Expo                                      | 2015  |
| 12 Juara 3 Lomba Melukis Islami Tingkat SD Putra MTQ Pelajar Kec. Jetis                        | 2016  |
| 13 Juara 3 Kejurkab Catur Bantul Yunior E,F,G Putri                                            | 2016  |
| 14 Juara 2 Sepak Bola Kategori SD/MI Pekan Olah Raga Pelajar Kab, Bantul                       | 2017  |
| 15 Juara 3 Sepak Bola Tingkat SD POR Pelajar Kab. Bantul                                       | 2018  |
| 16 Juara 2 Liga ASPROV BPD DIY KU 12 Tahun Asosiasi SSB DIY                                    | 2018  |
| 17 Juara 3 Liga Pelajar U-12 Piala Menpora 2018 Region Bantul atas nama Reza Nur Aziz Prasetyo | 2018  |

Gambar 4. 11 Tampilan halaman Non Akademik sub menu Prestasi

Tampilan menu Non Akademik merupakan tampilan yang berisi dari sub menu Ekstrakulikuler dan Prestasi, didalamnya mengenai informasi data ekstrakulikuler dan prestasi dari SD Muhammadiyah Pulokadang.

Pada fitur ini terdapat fungsi melihat data prestasi, dalam fungsi tersebut user dapat melihat data yang terdapat pada prestasi, untuk listing program dapat dilihat pada listing 4. 2 :

- function getPrestasi(\$id = null){
- 2. \$con = mysqli\_connect('localhost', 'root', '', 'sdmuhpulokadang');
- \$result = mysqli\_query(\$con, "SELECT \* FROM prestasi ORDER BY tahun ASC");
- 4. return \$result; }

### Listing 4. 2 Melihat data prestasi

Keterangan :

- Baris 1 merupakan fungsi dan perintah query untuk menampilkan data prestasi.
- 2) Baris 2 untuk memangil database.
- Baris 3-4 perintah untuk mengeksekusi fungsi dan mengembalikan nilai result.

### 5. Tampilan Halaman Pengumuman

Hasil implementasi untuk tampilan halaman Pengumuman yaitu seperti Gambar 4. 12 :

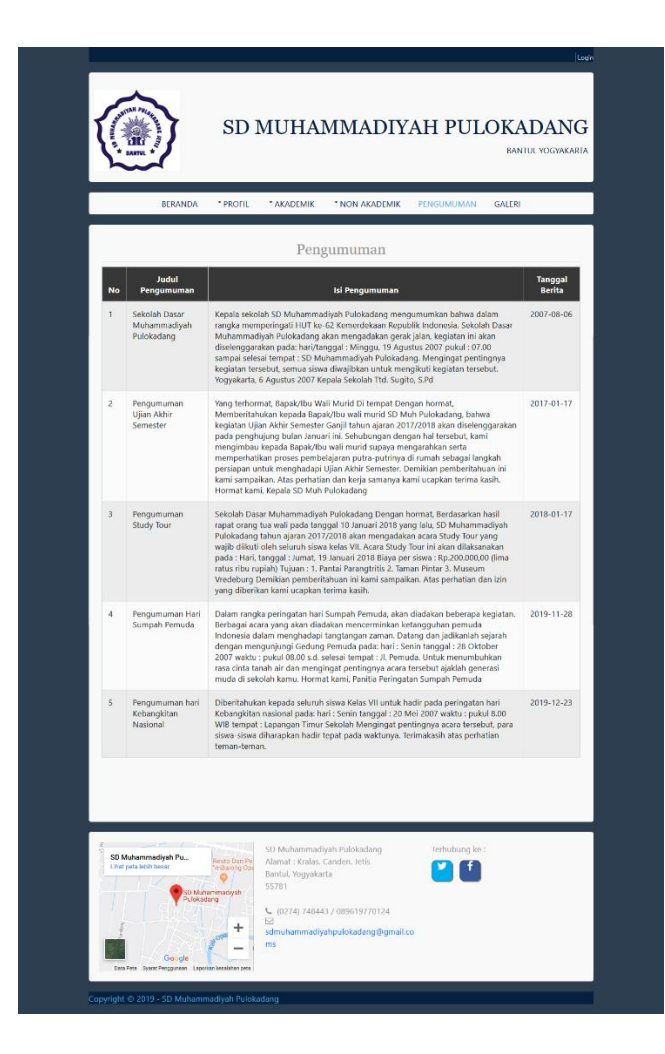

Gambar 4. 12 Tampilan halaman Pengumuman

Tampilan menu Pengumuman merupakan tampilan yang berisi informasi dan berita pengumuman mengenai kegiatan yang terdapat pada SD Muhammadiyah Pulokadang. Pada fitur ini terdapat fungsi melihat data pengumuman, dalam fungsi tersebut user dapat melihat data yang terdapat pada pengumuman, untuk listing program dapat dilihat pada listing 4.3 :

- 1. function getPengumuman(\$id = null){
- 2. \$con = mysqli\_connect('localhost', 'root', '', 'sdmuhpulokadang');
- \$result = mysqli\_query(\$con, "SELECT \* FROM pengumuman ORDER BY tanggal\_post ASC");
- 4. return \$result; }

### Listing 4. 3 Melihat data pengumuman

Keterangan :

- 1) Baris 1 merupakan fungsi dan perintah query untuk menampilkan data pengumuman.
- 2) Baris 2 untuk memangil database.
- 3) Baris 3-4 perintah untuk mengeksekusi fungsi dan mengembalikan nilai result.

6. Tampilan Halaman Galeri

Hasil implementasi untuk tampilan halaman Galeri yaitu seperti Gambar

4.13:

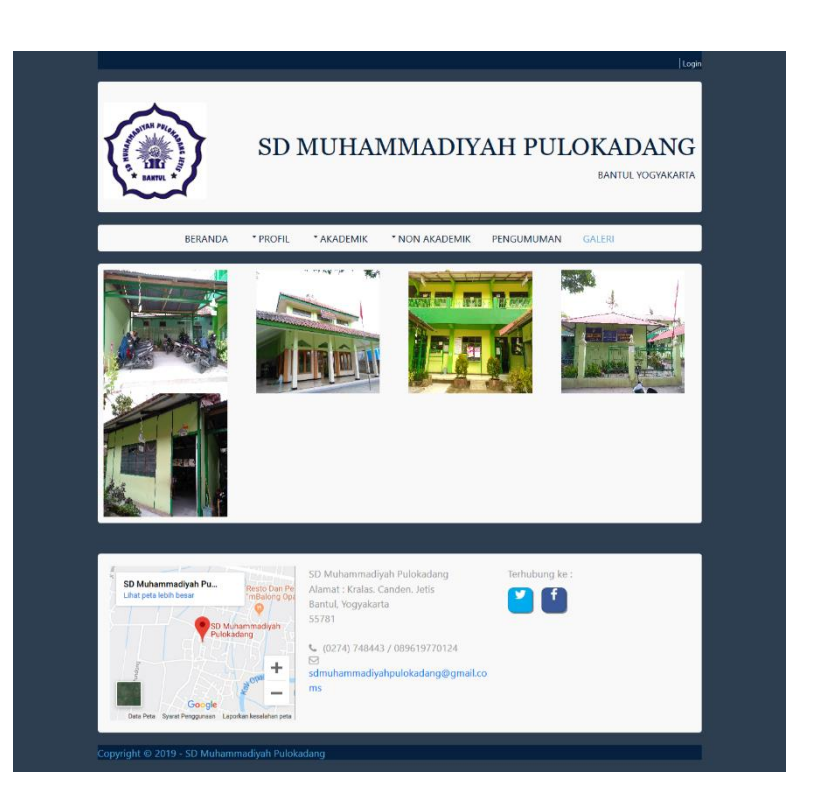

Gambar 4. 13 Tampilan halaman Galeri

Tampilan menu Galeri merupakan tampilan yang berisi foto – foto kegiatan yang dilakukan oleh SD Muhammadiyah Pulokadang.

Pada fitur ini terdapat fungsi melihat data galeri, dalam fungsi tersebut user dapat melihat data yang terdapat pada galeri, untuk listing program dapat dilihat pada listing 4.4 :

- 1. function getGaleri(\$id = null){
- 2. \$con = mysqli\_connect('localhost', 'root', '', 'sdmuhpulokadang');
- 3. \$result = mysqli\_query(\$con, "SELECT \* FROM galeri");
- 4. return \$result; }

Listing 4. 4 Melihat data galeri

Keterangan :

- 1) Baris 1 merupakan fungsi dan perintah query untuk menampilkan data galeri.
- 2) Baris 2 untuk memangil database.
- Baris 3-4 perintah untuk mengeksekusi fungsi dan mengembalikan nilai result.

### 7. Tampilan Halaman Admin Data Guru

Hasil implementasi untuk tampilan halaman Admin Data Guru yaitu seperti pada Gambar 4. 14 :

| Admin ≡         |       |                             |               |                      |                    |                     |        | Admin 🝷 |
|-----------------|-------|-----------------------------|---------------|----------------------|--------------------|---------------------|--------|---------|
| 🔁 Dashboard     | Da    | ta Guru                     |               |                      |                    |                     |        |         |
| 🛎 Data Guru     | + Tar | mbah                        |               |                      |                    |                     |        |         |
| 📾 Pengumuman    |       |                             |               |                      |                    |                     |        |         |
| Ekstrakulikular | No    | Nama Guru                   | Jenis Kelamin | Jabatan              | Mengajar Kelas     | Keterangan          | Action |         |
|                 | 1     | Sugito, S.Pd                | L             | kepsek               | -                  | PKn                 | ľ      |         |
| restasi         | 2     | Siti Fathanah, S.H.         | Ρ             | perpustakaan         |                    | PAI                 | ľ      |         |
| 🖪 Galeri        | 3     | Endang Sunartiningsih       | Р             | guru                 | ш                  | Kop Sis             | ľ      |         |
|                 | 4     | Diah Rahmawati, S.Pd.       | Р             | guru                 | 1-111              | PAI/TPA             | ß      |         |
|                 | 5     | Imas Maulida Hapsari, S.Pd. | Р             | guru                 | IV - VI            | PAI/Bend. BOS       | ľ      | Ĩ       |
|                 | 6     | Purwanti, S.Pd              | Р             | guru                 | IV                 |                     | ľ      | Ĩ       |
|                 | 7     | Rondiyah, S.Pd              | Р             | guru                 | I-VI               | Mulok/Bend. Sekolah | ľ      | Ĩ       |
|                 | 8     | Agra PuspaSanjaya,S.Pd.Si   | L             | guru                 | v                  | Bend. Infaq         | ľ      |         |
|                 | 9     | E. Purwatingsih,S.Th.I      | Р             | guru                 | L                  | ТРА                 | ľ      |         |
|                 | 10    | Sudiyono, A.Md.             | L             | guru                 | I-VI               | Penjas/UKS          | ľ      |         |
|                 | 11    | Sumarjiyem, A.Ma.           | Р             | guru                 | VI                 | Administrasi        | ľ      |         |
|                 | 12    | Sartini, S.Pd.I             | Р             | guru                 | П                  | DanSos              | ľ      |         |
|                 | 13    | Sujadi                      | L             | penjaga              |                    | Penjaga Sekolah     | ľ      | Ĩ       |
|                 |       |                             | Copyri        | ght © SD Muhammadiya | ih Pulokadang 2019 |                     |        |         |

### Gambar 4. 14 Tampilan halaman Admin Data Guru

Tampilan menu *Admin* Data Guru merupakan tampilan yang berisi informasi yang akan ditampilkan pada halaman *website* data guru, pada tampilan ini pengelola *website* dapat menambah, mengedit dan menghapus data guru.

### 8. Tampilan Halaman Admin Pengumuman

Hasil implementasi untuk tampilan halaman Admin Pengumuman yaitu seperti pada Gambar 4. 15 :

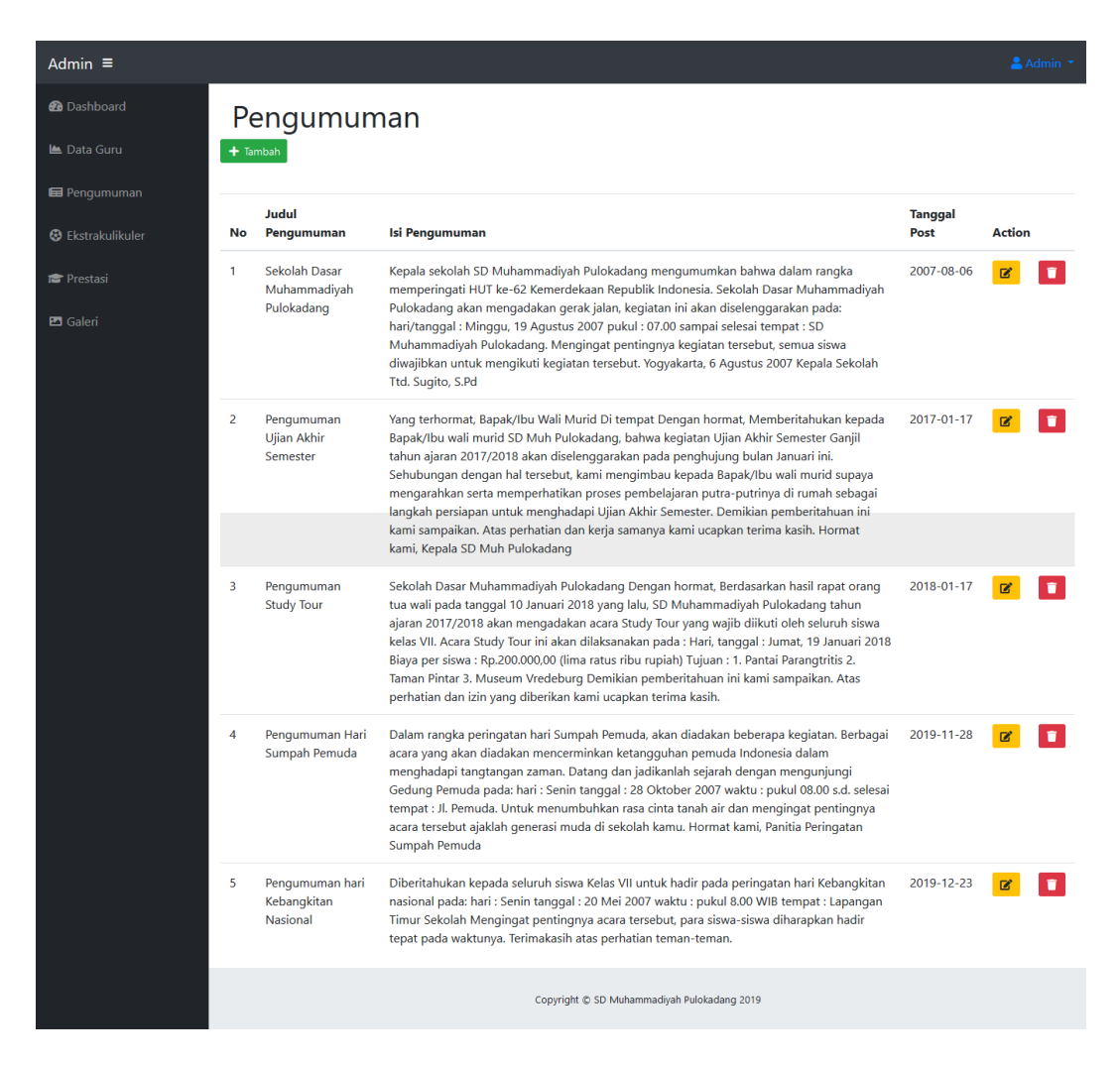

Gambar 4. 15 Tampilan halaman Admin Pengumuman

Tampilan menu Admin Pengumuman merupakan tampilan yang berisi informasi yang akan ditampilkan pada halaman *website* pengumuman, pada tampilan ini pengelola *website* dapat menambah, mengedit dan menghapus pengumuman.

### 9. Tampilan Halaman Admin Ekstrakulikuler

Hasil implementasi untuk tampilan halaman *Admin* Ekstrakulikuler yaitu seperti pada Gambar 4. 16 :

| Admin ≡                                    |        |                |         |             |                                 |                   |        | 💄 Admin 👻 |
|--------------------------------------------|--------|----------------|---------|-------------|---------------------------------|-------------------|--------|-----------|
| 🕐 Dashboard                                | Dat    | a Ekstrakulil  | kuler   |             |                                 |                   |        |           |
| 🛎 Data Guru                                | + Tamb | bah            |         |             |                                 |                   |        |           |
| 📾 Pengumuman                               | No     | Ionic Kogiatan | Kolar   | Katagori    | Hari Polakranaan                | Kotorangan /Pukul | Action |           |
| 😔 Ekstrakulikuler                          | 110    | District       | Reids   | Rategon     |                                 |                   | Action |           |
| <b>• •</b> • • • • • • • • • • • • • • • • |        | Bimbei         | I - VI  | pilinan     | Selesal KBM                     | 13.10-14.20       |        |           |
| Prestasi                                   | 2      | Drum Band      | III - V | pilihan     | Rabu                            | 13.00 - 14.00     | ľ      | Î         |
| 🖾 Galeri                                   | 3      | HIZBUL WATHAN  | I - V   | wajib       | Kamis                           | 12.00 - Selesai   | ľ      | <b>T</b>  |
|                                            | 4      | Karawitan      | III - V | wajib       | Jum`at                          | 13.30 - 15.00     | ľ      | Ĩ         |
|                                            | 5      | Melukis        | I - V   | wajib       | Senin                           | 13.00 - 14.30     | ľ      | T         |
|                                            | 6      | Seni Tari      | I - V   | pilihan     | Kamis                           | 14.00 - 15.30     | C      | T         |
|                                            | 7      | Tapak Suci     | I - V   | wajib       | Sabtu                           |                   | ď      | Ĩ         |
|                                            | 8      | ТРА            | I - VI  | wajib       | Sesuai Jadwal                   | 13.10 - 14.00     | C      |           |
|                                            |        |                |         | Copyright © | SD Muhammadiyah Pulokadang 2019 |                   |        |           |

### Gambar 4. 16 Tampilan halaman Admin Ekstrakulikuler

Tampilan menu Admin Ekstrakulikuler merupakan tampilan yang berisi informasi yang akan ditampilkan pada halaman *website* ekstrakulikuler, pada tampilan ini pengelola *website* dapat menambah, mengedit dan menghapus ekstrakulikuler.

### 10. Tampilan Halaman Admin Data Prestasi

Hasil implementasi untuk tampilan halaman *Admin* Data Prestasi yaitu seperti pada Gambar 4. 17 :

| Admin ≡           |             |                    |                                                                                                    |       | <b>2</b> | Admin 🔻 |
|-------------------|-------------|--------------------|----------------------------------------------------------------------------------------------------|-------|----------|---------|
| 🙆 Dashboard       | Da          | ita Presi          | tasi                                                                                                    |       |          |         |
| 🛎 Data Guru       | <b>+</b> Ta | mbah               |                                                                                                    |       |          |         |
| 🖬 Pengumuman      | No          | Proctaci           | Katagori                                                                                                | Tahun | Action   |         |
| 😂 Ekstrakulikuler | 1           | Juara Harapan      | Lomba Mewarnai PGPAUD & PGSD UAD                                                                        |       |          |         |
| 🞓 Prestasi        |             | 1                  |                                                                                                    |       |          |         |
| 🖾 Galeri          | 2           | Juara I            | OOSN Karate Putri Dinas Pendidikan Dasar Kabupaten Bantul                                               | 2012  | ľ        |         |
|                   | 3           | Juara 3            | Colouring Contes TK & SD Kategori A Primagama English                                                   | 2012  | ľ        |         |
|                   | 4           | Juara 3            | Lomba Melukis Islami Putri Tingkat SD MTQ Pelajar Kec. Jetis                                            | 2013  | ľ        | Ĩ       |
|                   | 5           | Juara 1            | Lomba mewarnai Puzzle Togamas tingkat TK-SD                                                             | 2013  | ľ        | T       |
|                   | 6           | Juara 2            | Lomba MelukisLCSSN SD Kec. Jetis                                                                        | 2014  | ľ        | Î       |
|                   | 7           | Juara 1 dan 2      | Lomba Menggambar PLPBK Desa Canden                                                                      | 2014  | ß        |         |
|                   | 8           | Juara Harapan<br>1 | Lomba Lukis Islami Putra Tingkat SD MTQ Pelajar Kab. Bantul                                             | 2014  | C        |         |
|                   | 9           | Juara 1            | MSLI Putra MTQ Tingkat SD Kec. Jetis                                                                    | 2014  | Ø        |         |
|                   | 10          | Juara Harapan<br>2 | Lomba Melukis Tingkat SD Hari Pangan Se-Dunia XXXV Badan Ketahanan Pangan & Pelaksana<br>Penyuluhan Kab | 2015  | ľ        |         |
|                   | 11          | Juara 3            | Lomba Tari Tradisional Putri Muhammadiyah Expo                                                          | 2015  | ľ        | T       |
|                   | 12          | Juara 3            | Lomba Melukis Islami Tingkat SD Putra MTQ Pelajar Kec. Jetis                                            | 2016  | Ø        | Ĩ       |
|                   | 13          | Juara 3            | Kejurkab Catur Bantul Yunior E,F,G Putri                                                                | 2016  | ľ        |         |
|                   | 14          | Juara 2            | Sepak Bola Kategori SD/MI Pekan Olah Raga Pelajar Kab, Bantul                                           | 2017  | ľ        |         |
|                   | 15          | Juara 3            | Sepak Bola Tingkat SD POR Pelajar Kab. Bantul                                                           | 2018  | ľ        |         |
|                   | 16          | Juara 2            | Liga ASPROV BPD DIY KU 12 Tahun Asosiasi SSB DIY                                                        | 2018  | ľ        |         |
|                   | 17          | Juara 3            | Liga Pelajar U-12 Piala Menpora 2018 Region Bantul atas nama Reza Nur Aziz Prasetyo                     | 2018  | ľ        |         |
|                   |             |                    | Copyright © SD Muhammadiyah Pulokadang 2019                                                             |       |          |         |

Gambar 4. 17 Tampilan halaman Admin Data Prestasi

Tampilan menu Admin Data Prestasi merupakan tampilan yang berisi informasi yang akan ditampilkan pada halaman *website* prestasi, pada tampilan ini pengelola *website* dapat menambah, mengedit dan menghapus prestasi. 11. Tampilan Halaman Admin Data Galeri

Hasil implementasi untuk tampilan halaman *Admin* Data Galeri yaitu seperti pada Gambar 4. 18 :

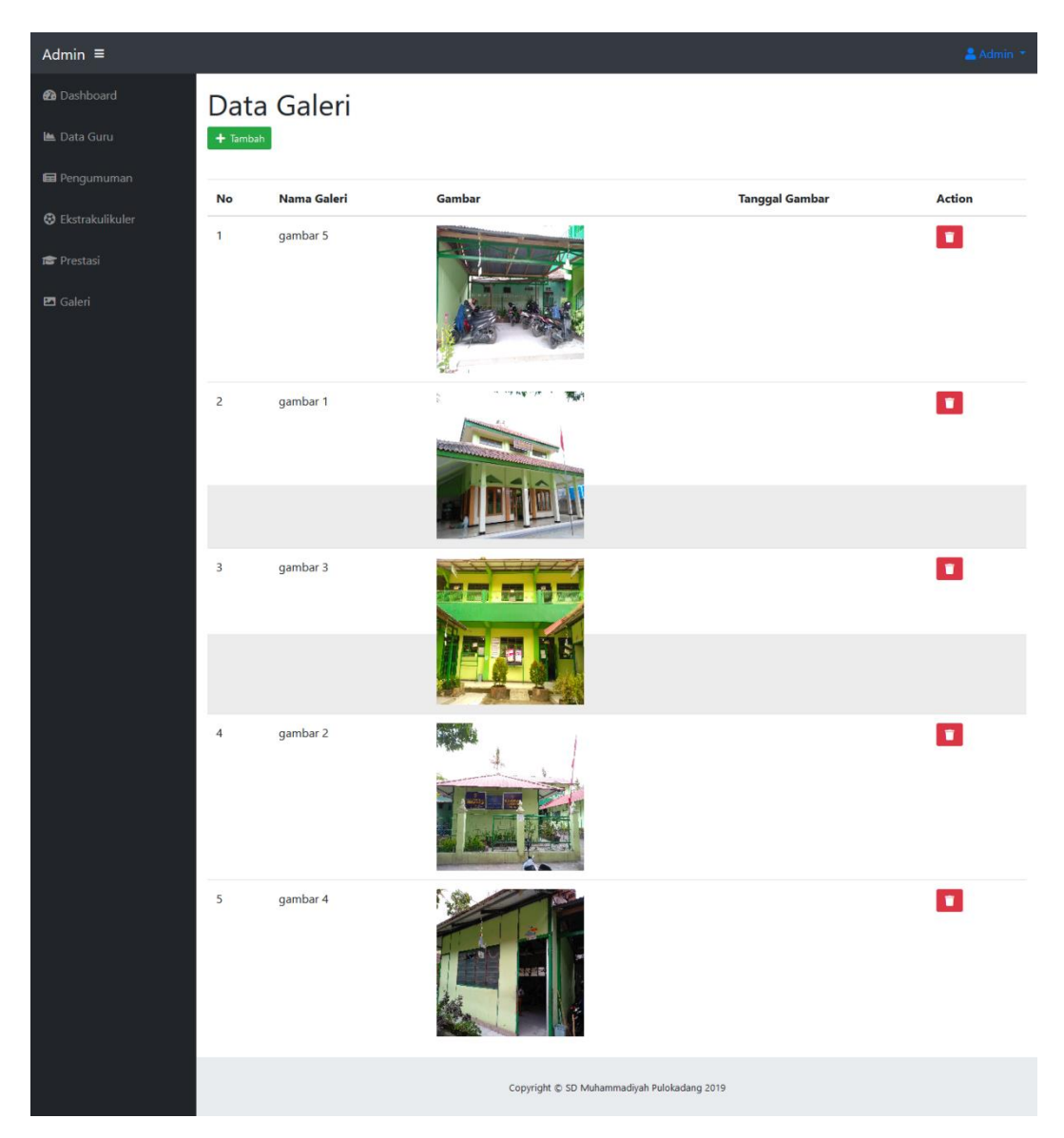

Gambar 4. 18 Tampilan halaman Admin Data Galeri

Tampilan menu *Admin* Data Galeri merupakan tampilan yang berisi informasi yang akan ditampilkan pada halaman *website* galeri, pada tampilan ini pengelola *website* dapat menambah dan menghapus galeri. 3. Hasil Pengujian Sistem

Berdasarkan hasil implementasi system diatas terdapat hasil pengujian system dengan menggunakan kuisioner sebagai berikut :

| Keterangan :              |                          |                       |
|---------------------------|--------------------------|-----------------------|
| STS : Sangat tidak setuju | <b>TS</b> : Tidak setuju | <b>RG</b> : Ragu-ragu |
| <b>ST</b> : Setuju        | SS : Sangat setuju       |                       |

| Tabel 4. | 1 Pengujian | Sistem |
|----------|-------------|--------|
|----------|-------------|--------|

| No | Bornyataan                                      | STS | TS | RG | ST | SS |
|----|-------------------------------------------------|-----|----|----|----|----|
| NU | reniyataan                                      | 1   | 2  | 3  | 4  | 5  |
| 1  | Saya akan lebih sering menggunakan website      |     |    |    |    |    |
|    | ini                                             |     |    |    |    |    |
| 2  | Website ini seharusnya tidak dibuat serumit ini |     |    |    |    |    |
| 3  | Website ini mudah untuk digunakan               |     |    |    |    |    |
| 4  | Saya memerlukan bantuan dalam                   |     |    |    |    |    |
|    | menggunakan <i>website</i> ini                  |     |    |    |    |    |
| 5  | Fitur dalam website ini sudah terintegrasi      |     |    |    |    |    |
|    | dengan baik                                     |     |    |    |    |    |
| 6  | Banyak hal yang tidak konsisten dalam website   |     |    |    |    |    |
|    | ini                                             |     |    |    |    |    |
| 7  | Setiap orang dapat belajar dengan mudah         |     |    |    |    |    |
|    | dalam menggunakan <i>website</i> ini            |     |    |    |    |    |
| 8  | Website ini sangat sulit untuk digunakan        |     |    |    |    |    |
| 9  | Saya sangat percaya diri dalam menggunakan      |     |    |    |    |    |
|    | <i>website</i> ini                              |     |    |    |    |    |
| 10 | Saya perlu banyak hal sebelum dapat             |     |    |    |    |    |
|    | menggunakan <i>website</i> ini                  |     |    |    |    |    |

Berdasarkan hasil kuisioner penilaian penggunaan web profile SD Muhammadiyah Pulokadang yang telah diisi oleh responden, diketahui :

Soal Kuisioner : 10 Soal

Point Soal : STS = 1, TS = 2, RG = 3, ST = 4, SS = 5

Total Skor : 5+1+4+4+5+1+3+1+5+5 = 34

Skor SUS : 34 \* 2.5 = 85

Dari hasil skor SUS (System Usability Scale) diketahui bahwa web profile SD Muhammadiyah Pulokadang memiliki skor 85 diatas rata-rata standar SUS yaitu 68. Sehingga dapat diambil kesimpulan bahwa web profil SD Muhammadiyah Pulokadang mudah dimengerti dan membantu masyarakat dalam mendapatkan informasi tentang SD Muhammadiyah Pulokadang.

### BAB V

### PENUTUP

### C. Kesimpulan

Berdasarkan kesimpulan dari KP yang telah dilaksanakan yaitu :

- 1. Dihasilkan web yang rapi, dan tidak ada error.
- 2. Dihasilkan *interface* halaman Beranda, halaman Profil, halaman Akademik, halaman Non Akademik, halaman Pengumuman, halaman Galeri.
- 3. Dihasilkan halaman *website* profil yang dapat diimplementasikan.

### D. Saran

Berdasarkan saran yang telah disimpulkan bahwa :

- 1. Warna *website* kurang menarik.
- Website ini agar kedepanya dapat diperbarui supaya dapat lebih berguna untuk SD Muhammadiyah Pulokadang ataupun masyarakat.

### DAFTAR PUSTAKA

- Aulia Ryska Chairunnisa. 2019. Pembuatan Website Profil TK Islam Ratnaningsih Bantul Yogyakarta di http://eprints.uad.ac.id/14381/ (diakses 10 September).
- Irfan Afandi. 2018. Pembuatan Web Profil Panca Surya Mandiri CCTV di http://eprints.uad.ac.id/12463/ (diakses 16 September).
- Soni Tri Gustiono. 2018. Pembuatan Website Profil SD Negeri Butuh Temanggung di http://eprints.uad.ac.id/10338/ (diakses 16 September).
- Surya Allit Prayoga. 2019. Pembuatan Web Profile Untuk Sekolah Menengah Kejuruan Merah Putih Jetis di http://eprints.uad.ac.id/12319/ (diakses 10 September).
- William dan Sawyer. 2003. Pengertian Teknologi Informasi Menurut Para Ahli, Tujuan, Fungsi, Manfaat, Komponen dan Contohnya di https://www.seputarpengetahuan.co.id/2017/09/pengertian-teknologiinformasi-menurut-para-ahli-tujuan-fungsi-manfaat-komponen-contoh.html (diakses 11 September).
- Kadir. 2003. Pembelajaran Semester Analisis dan Perancangan Sistem Informasi di http://learning.upnyk.ac.id/course/view.php?id=551 (diakses 11 September).

### LAMPIRAN

i. Surat Ijin KP

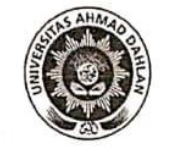

### UNIVERSITAS AHMAD DAHLAN FAKULTAS TEKNOLOGI INDUSTRI

Jl. Prof. Dr. Soepomo, Janturan, Yogyakarta Telp (0274) 379418, 381523

### REKOMENDASI MELAKSANAKAN KERJA PRAKTEK

Ketua Program Studi Teknik Informatika, Fakultas Teknologi Industri, menerangkan bahwa mahasiswa tersebut di bawah ini sudah dapat melaksanakan Kerja Praktek

| Nama lengkap mhs | MUHAMMAD SATRIA GRADIENTA                    |
|------------------|----------------------------------------------|
| Nomor Induk Mhs  | 1700018125                                   |
| No HP/WA         | : 085726077398 E-mail: satriagradienta@gnail |
| Program Studi    | : Teknik Informatika                         |
|                  |                                              |
| Nama Instansi    | . SD Muhammadiyah Pulokadang                 |

Alamat lengkap dan jelas

Kralas, Canden, Jets, Bantul, Yogyakarta

Demikian harap maklum, kepada Ketua Tata Usaha Fakultas Teknologi Industri, mohon dibuatkan surat pengantar

Mengetahui, Dosen Wal

Dosen Pembimbing,

Lisna Zohroton, S.T., M.C.S

Yogyakarta, . Koordinator KP 00

Nuril Anwar, S.T., M.Kom NIV. 60160980

Scanned with CamScanner

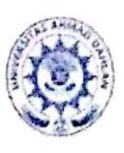

### UNIVERSITAS AHMAD DAHLAN FAKULTAS TEKNOLOGI INDUSTRI

Addifut 4 - A Annad Yan (Ring Reod Balatan) Kreplen, Temanan, Banguntapan, Bantul, Pognaanta 10194 2 0274 563515, 511830 est 4211 9 0877 2884 2453 @ mj.usd.ac.id 🔀 miguad.at.id

Nomor : F2.1/215/D.33/IX/2019

18 September 2019 M

: Permohonan Izin Kerja Praktek Hal

> Kepada Yth. Kepala Sekolah SD Muhammadiyah Pulokadang Kralas Canden Jetis Bantul Yogyakarta

Dengan hormat,

amScanner

Dalam rangka memberikan kesempatan kepada mahasiswa dalam mengimplementasikan disiplin ilmu yang diperoleh di bangku kuliah dengan keadaan sebenarnya, Pimpinan Fakultas Teknologi Industri mengajukan permohonan kepada Bapak/Ibu untuk berkenan memberikan ijin kepada mahasiswa kami tersebut di bawah ini untuk melaksanakan Kerja Praktek di instansi / lembaga / perusahaan yang Bapak/Ibu pimpin.

Adapun data mahasiswa sebagai berikut:

| No. | Nama                      | NIM        |
|-----|---------------------------|------------|
| 1.  | Muhammad Satria Gradienta | 1700018125 |

| Program Studi | : Teknik Informatika |
|---------------|----------------------|
| Fakultas      | : Teknologi Industri |

Sebagai bahan pertimbangan Bapak/Ibu kami sampaikan bahwa sebagai konsekuensinya, mahasiswa yang bersangkutan bersedia memenuhi persyaratan administratif yang diperlukan.

Atas perhatian dan kerjasama yang baik, kami ucapkan terimaksih.

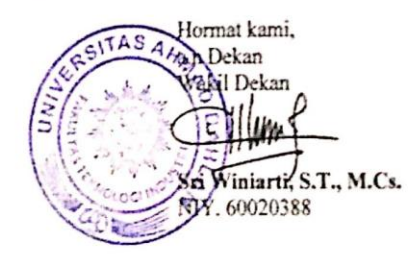

# FORM PENILAIAN PEMBIMBING LAPANGAN

Yang bertanda tangan di bawah ini : Nama : Powtyah

|     | 3. Kesesuaian Materi KP dengan Keilmuan Mahasiswa | 2. Keaktifan dan Respon di Tempat Kerja | 1. Komunikasi dan Pemahaman Instruksi Kerja | 5 4 3 2 | ASPEK PENILAIAN Sangat Baik Baik Cukup Kurang Bu | Paramater Penilaian | Setelah mengikuti pelaksanaan Kerja Praktik mahasiswa tersebut, memberikan nilai sebagai berikut : | Sebagai Pembimbing Lapangan Kerja Praktik :<br>Nama : <u>NUUHAMMMAD JATRIA GRADIENTA</u><br>NIM : <u>17.00018.125</u> | Nama : Kovydygan<br>NIK/NIP :-<br>Jabatan : Gutu Kelar, benda hara Seleolah |
|-----|---------------------------------------------------|-----------------------------------------|---------------------------------------------|---------|--------------------------------------------------|---------------------|----------------------------------------------------------------------------------------------------|----------------------------------------------------------------------------------------------------|-----------------------------------------------------------------------------|
| • * |                                                   |                                         |                                             | 2 1     | irang Buru                                       |                     |                                                                                                    |                                                                                                    |                                                                             |
| v   | 2                                                 | 7                                       | ۍ<br>ا                                      |         | ruk Bobo                                         |                     |                                                                                                    |                                                                                                    |                                                                             |

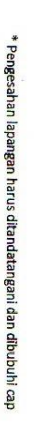

ii.

### Surat Keterangan Telah KP Dari SD Muhammadiyah Pulokadang

5. Pengerjaan Tugas dan Ketrampilan Teknis

<

24

4

Total

# LOG BOOK KERJA PRAKTIK MAHASISWA PROGRAM STUDI TEKNIK INFORMATIKA T.A.२०११ / २.०३० (WAJIB DIISI DAN MASUK DALAM PENILAIAN)

| lim : 1700018125<br>1ama Mahasiswa : McLamwad Satria Gradienta<br>udul Kerja Praktik : Web Sekolah SD Muhammadiyah Pulakadava<br>10sen Pembimbing : Lirua Zahvotun S.T., M.Cs<br>embimbing Lapangan : Díah Rahmawati , S.Pd. |
|----------------------------------------------------------------------------------------------------|
|----------------------------------------------------------------------------------------------------|

Petunjuk Pengisian Log Book

N . Log book di isi per minggu

Log book ditulis tangan Setiap kegiatan di paraf oleh pembimbing lapangan/ dosen pembimbing KP Log book per minggu di paraf oleh dosen pengampu kelas KP Jumlah bimbingan minimal 7 minggu

. G 4 ω

### Logbook Minggu 1 sd 7 (sebelum UTS)

|                  | Charles and the second   |                                                                  | 5                                                       |                                                                                                    |
|------------------|--------------------------|------------------------------------------------------------------|---------------------------------------------------------|----------------------------------------------------------------------------------------------------|
|                  | S                        | 7                                                                |                                                         | بو                                                                                                    |
|                  | Kegiatan dan Lokasi KP   | Survei dan meminta<br>data kesekolah                             |                                                         | Meminta data yang<br>Kurang lengkap                                                                          |
| Waktu Pe         | Hari/TGL                 | 6/8 19                                                           |                                                         | 61 <sup>8</sup> /92                                                                                          |
| laksanaan        | Jam                      | 11.00                                                            | 1                                                       | 11.00                                                                                                    |
|                  | Hasil                    | Data :<br>1. Lago sekolah<br>2. Viši Misi<br>3. Chunkhir sekolah | 5. Ekrivaladi kular<br>6. Junian guru<br>7. Juniah Riwa | 1. Palaguru<br>2. Data Prestati: firma<br>3. E-mail Ikuslah<br>9. Nomor telepon Ikuslah<br>5. Mata Delacanan |
| Kendala, Rencana | Perubahan<br>(Jika ada)  |                                                                  |                                                         |                                                                                                    |
| Paraf            | Pembimbing<br>Lapangan ' |                                                                  |                                                         |                                                                                                    |
| Paraf Dosen      | Pembimbin<br>KP          | F.                                                               |                                                         | CH-1                                                                                                    |

Log Book iii.

| 2 |                                          | . *                                                          |                             |                |                                               |
|---|------------------------------------------|--------------------------------------------------------------|-----------------------------|----------------|-----------------------------------------------|
|   | 7                                        | <u></u>                                                      | لخ                          | <u>A</u>       | in<br>in                                      |
|   | konsultas: kuifioher<br>dan revifi tab 3 | Demo Webste ke<br>Sekolah                                    | Bertanya tentang<br>laporan | Vikati Laporan | Demo Ke dosen<br>Pembimbing Ep (buling)       |
|   | 19/0 19                                  | 10 '9                                                        | 61 50€                      | 61 272         | 2/09 19                                       |
|   | 11.00                                    | 10.30                                                        | 1.00                        | 10.30          | 10.00                                         |
|   |                                          |                                                              |                             |                |                                               |
|   | Perbaiki kuisioner                       | Presen has dan.<br>Melengkapi kekuvangak<br>data lee sekolah | selesaikan laparan          | pevin          | - Leng kapi ata<br>asli<br>- perbaiki beranda |
|   |                                          |                                                              |                             |                |                                               |
|   | At-1                                     | A.                                                           | C.H.J                       | -they          | And                                           |

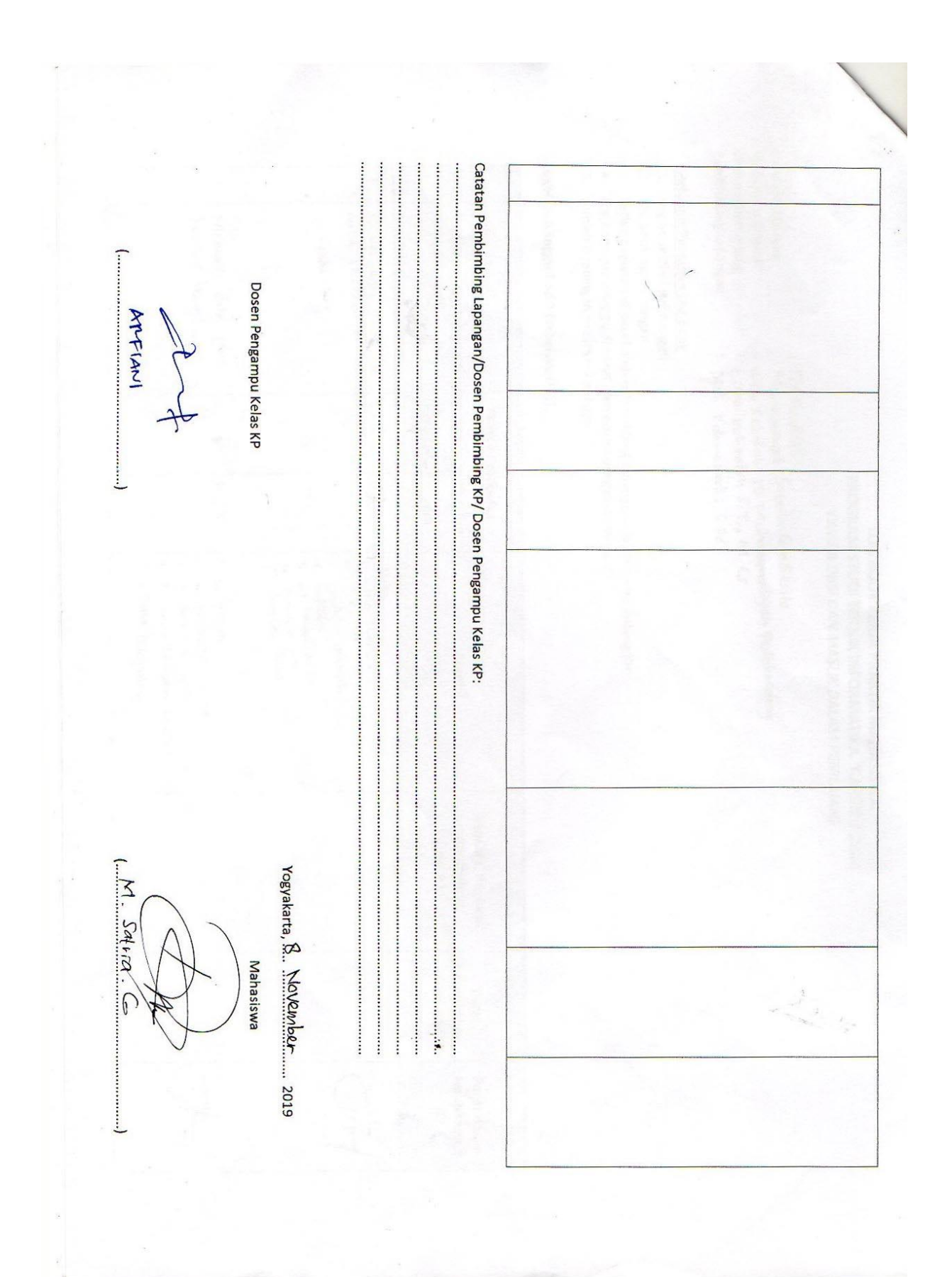

# LOG BOOK KERJA PRAKTEK MAHASISWA PROGRAM STUDI TEKNIK INFORMATIKA, UAD T.A 2019 / .2020 (WAJIB DIISI DAN MASUK DALAM PENILAIAN)

| Pembimbing Lapangan     | Judul Kerja Praktek             | Nama Mahasiswa               | Nim          |
|-------------------------|---------------------------------|------------------------------|--------------|
| : Diah Rahmawati, S.Pd. | : Web Sekolah SP Muhammadiyan P | : Muhammad Saturia Oraquenta | : 1700018125 |
|                         | CIOKAMANA                       |                              |              |

- Petunjuk Pengisian Log Book 1. Log book di isi per minggu
- Log book ditulis tangan Setiap kegiatan di paraf oleh pembimbing lapangan/ dosen pembimbing kp
- Log book per minggu di paraf oleh dosen pengampu kelas KP Jumlah bimbingan minimal 5 minggu

<del>ر</del>

## Logbook Minggu 8 sd 12 (setelah UTS)

| No                                          |          | -                                     | ىغ                                |
|---------------------------------------------|----------|---------------------------------------|-----------------------------------|
| o<br>Kegiatan dan Lokasi KP                 |          | Konsultas: Laporan<br>Bab 9 dan 5     | Konrultar: Laparan<br>Bab 9 dan 5 |
| Waktu Pe                                    | Hari/TGL | as/1 49<br>Sealin                     | 14 19<br>14                       |
| elaksanaan                                  | Jam      | 11.00                                 | 11.00                             |
| Hasil                                       |          | landrapi heizi Antran, dan<br>Minonen | ac Win                            |
| Kendala, Rencana<br>Perubahan<br>(Jika ada) |          |                                       |                                   |
| Paraf<br>Pembimbing<br>Lapangan             |          |                                       |                                   |
| Paraf Dosen<br>Pembimbing<br>KP             |          | GH-1                                  | CH-                               |

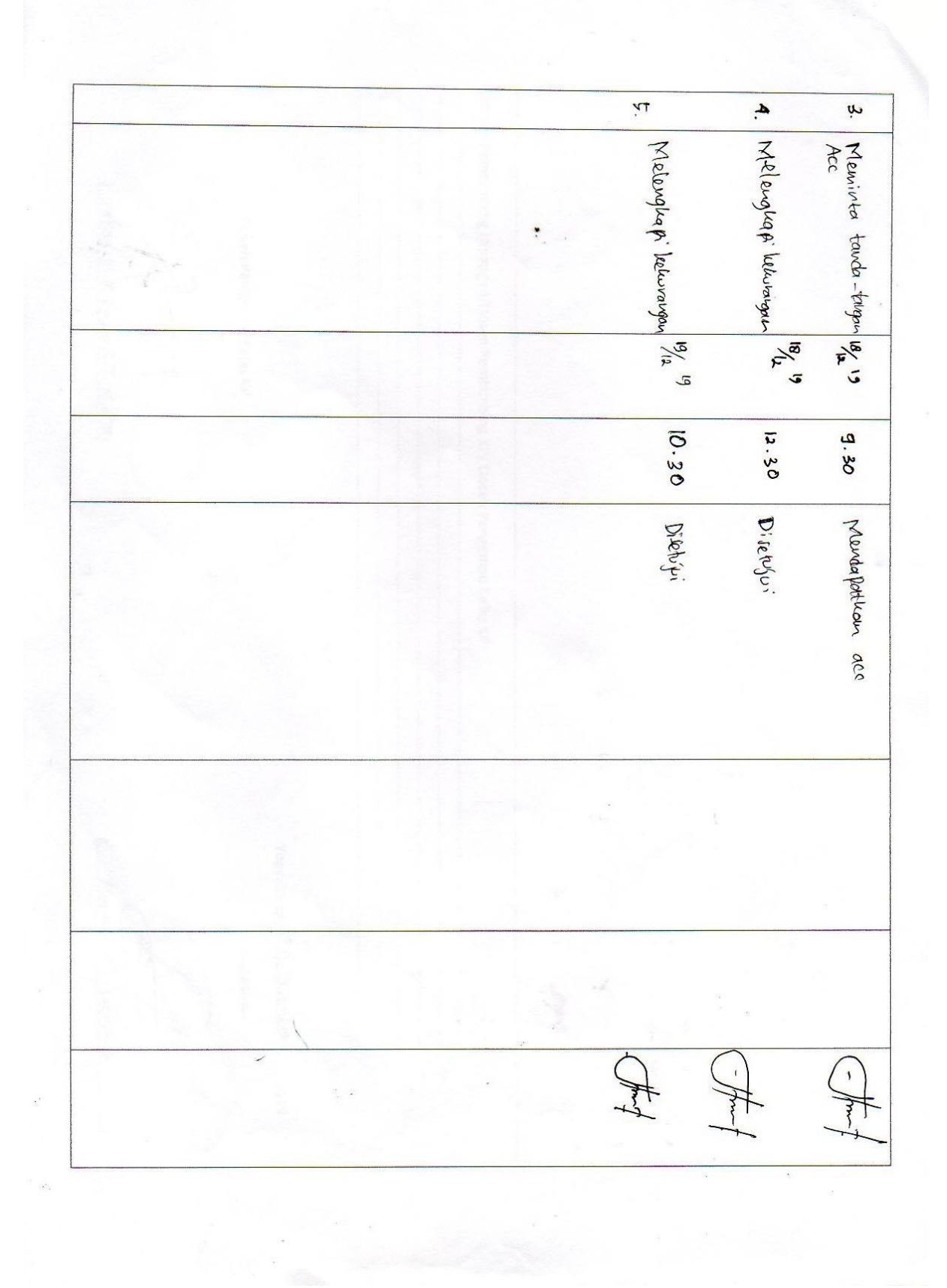

Catatan Pembimbing Lapangan/Dosen Pembimbing KP/ Dosen Pengampu Kelas KP: -----\*\*\*\*\*\*\*\*\*\*\*\*\*\*\*\*\*\*\*\*\*\*\*\*\*\*\*\*\*\*\*\* ( Arfani Nor Khuna, S.T., M. Kom) Dosen Pengampu Kelas KP . ( Muhamméd Satria 6 ) Yogyakarta, 19. Desember 2019 ..... Mahasiswa

61

### iv. Dokumentasi Kegiatan KP

a. Gambar Sekolah

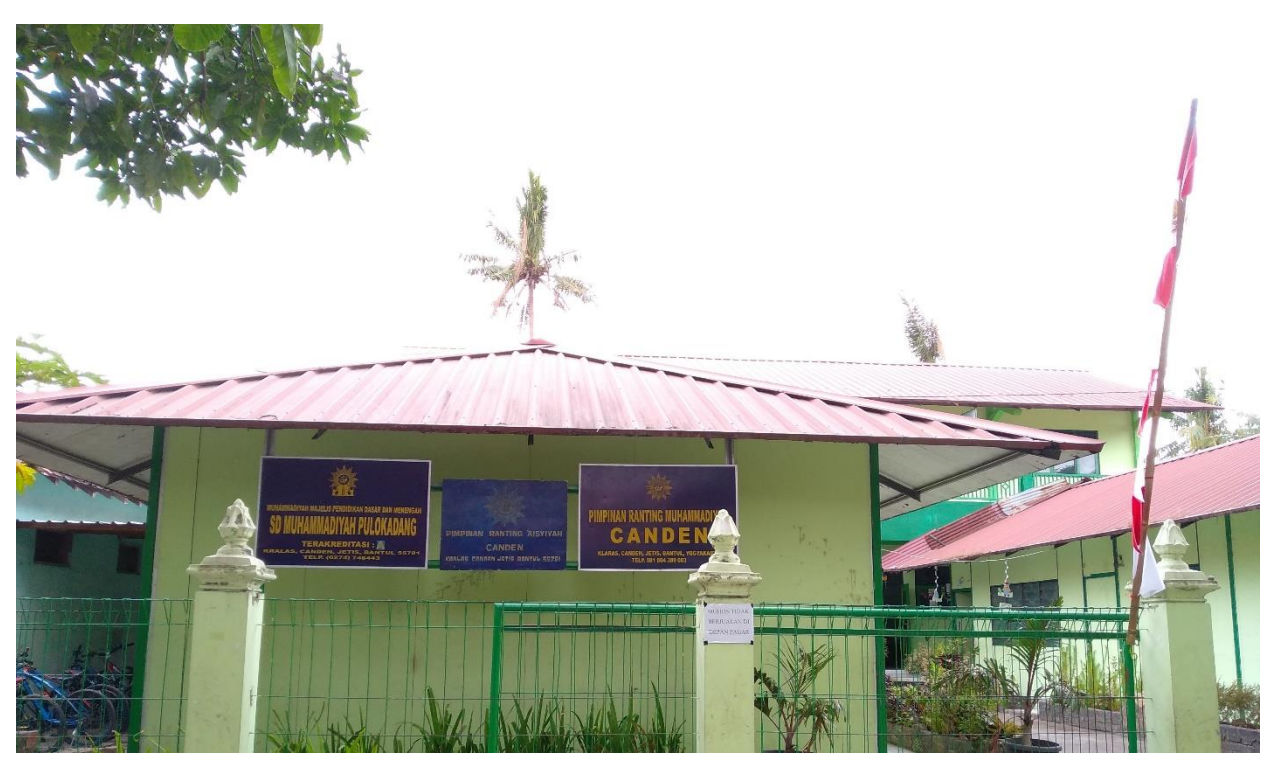

 b. Survey pertama ke SD Muhammadiyah Pulokadang, disambut oleh bapak kepala sekolah Sugito, S.Pd

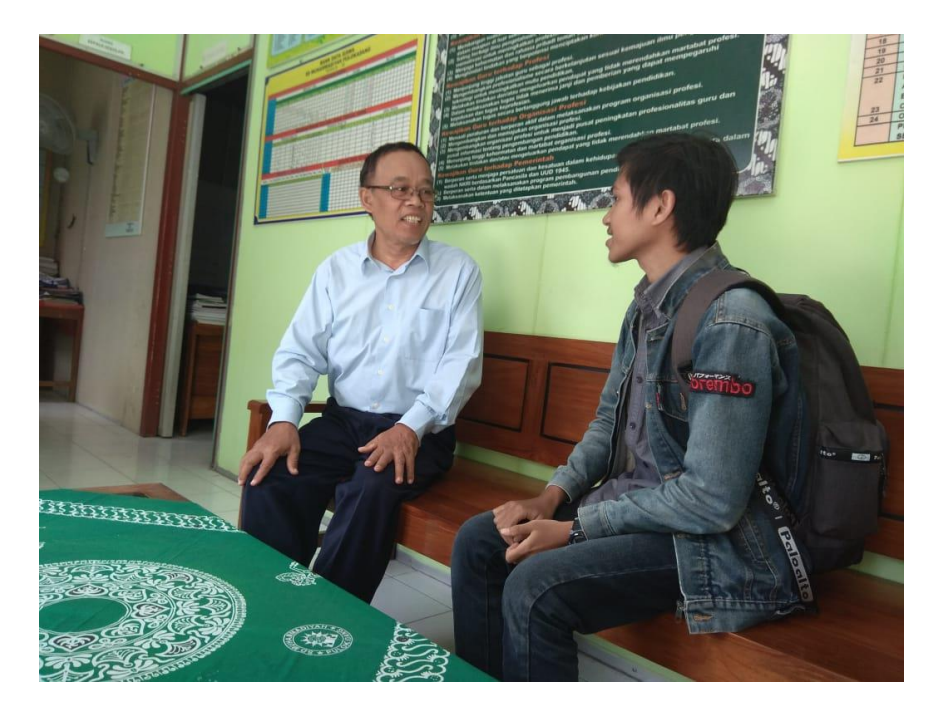

 c. Presentasi hasil *website* yang telah dibuat kepada pembimbing KP Lapangan Bu Diah Rahmawati, S.Pd.

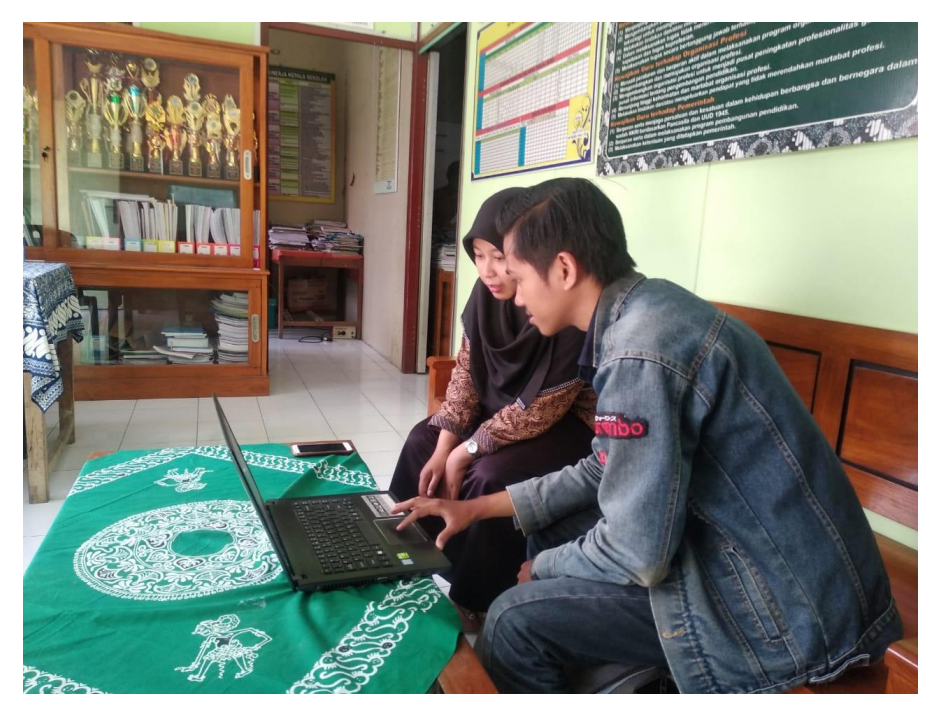

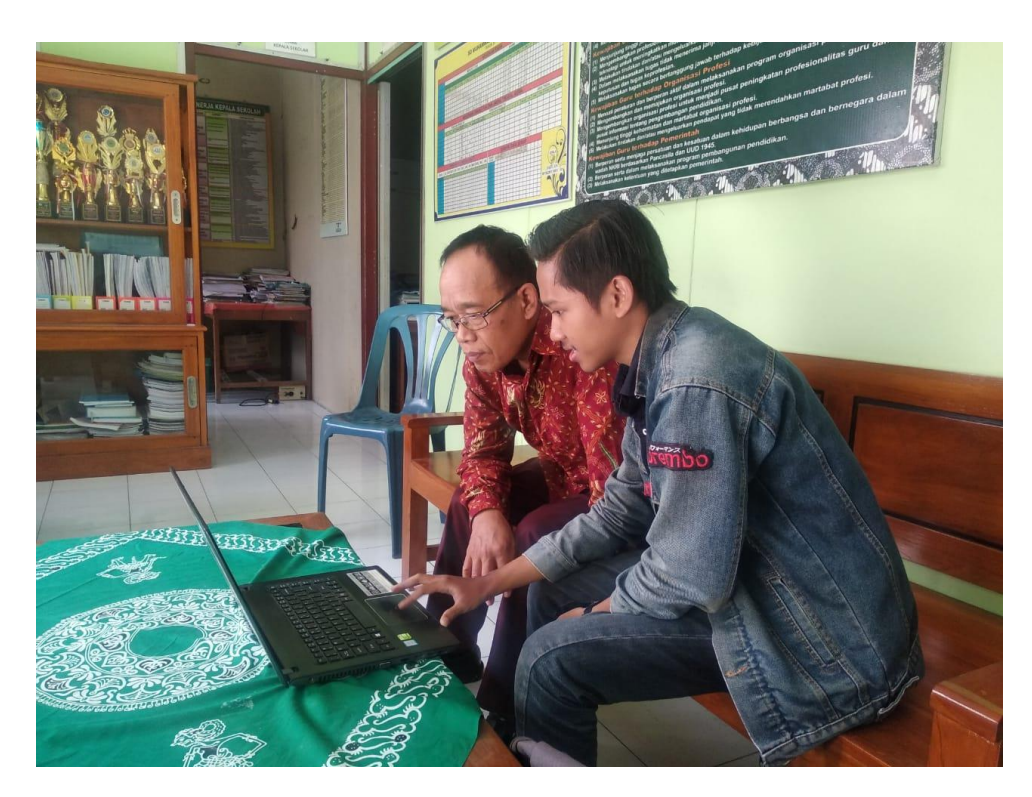

d. Presentasi hasil website ke bapak Kepala Sekolah Sugito, S.Pd